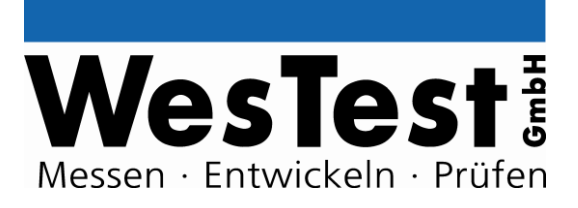

# EDTest-Controller EDT500SET 0235.01198

Artikel: EDT/EDT500SET

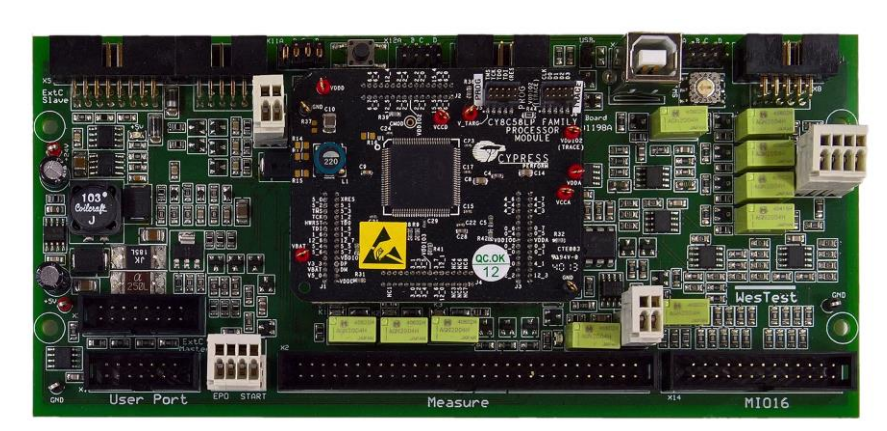

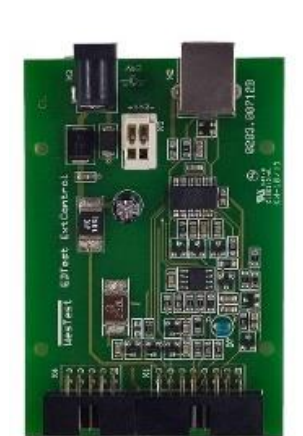

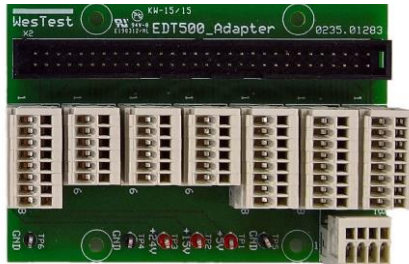

WesTest GmbH

Hegelsbergstr. 21 34127 Kassel

Tel.: 0561/98975-0 Fax: 0561/98975-90 www.westest.de

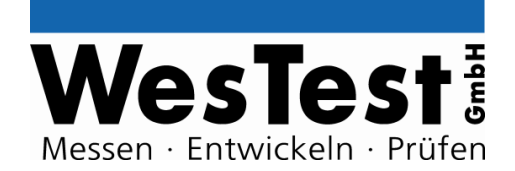

## INHALT

| 1.1       Spezifikation.       2         1.2       Testungebung       2         1.3       Funktion       2         1.3.1       M60 Measure-Schnittstelle       2         1.3.2       MIO16 Multi-IO-Schnittstelle       2         1.3.3       MAnalog Measure-Schnittstelle       2         2.3       Extore Schnittstelle       2         2.1       Bedienungselemente und Anzeigen       2         2.2       USB (X4)       2         2.3       ExtC ExtensionControl (X3, X5)       2         2.4       MIO16 (X14)       2         2.5       UserC User-Schnittstelle (X1)       2         2.6       Not-Aus und Start (X16)       2         2.7       TriggerControl (X6, X7, X8)       2         2.8       Externe Spannungsversorgung (X9)       10         2.9       Messeingänge (X10)       10         2.10       M60 Measure-Schnittstelle (X2)       11         2.11       Spannungsausgang (X15)       11         3       System-Kommandos       12         3.1       Standard-Funktionen       12         4       Kommandos       14         4.1       Spannungsquelle       14                                                                                  | 1 | Anw   | rendung                          | . 3 |
|----------------------------------------------------------------------------------------------------|---|-------|----------------------------------|-----|
| 1.2       Testumgebung       2         1.3       Funktion       2         1.3.1       M60 Measure-Schnittstelle       2         1.3.2       MIO16 Multi-IO-Schnittstelle       5         1.3.3       MAnalog Measure-Schnittstelle       5         2       System-Schnittstellen       6         2.1       Bedienungselemente und Anzeigen       6         2.2       USB (X4)       6         2.3       ExtC ExtensionControl (X3, X5)       6         2.4       MIO16 (X14)       6         2.5       UserC User-Schnittstelle (X1)       6         2.6       Not-Aus und Start (X16)       5         2.7       TriggerControl (X6, X7, X8)       5         2.8       Externe Spannungsversorgung (X9)       11         2.9       Messeingånge (X10)       10         2.10       M60 Measure-Schnittstelle (X2)       11         2.11       Spannungsausgang (X15)       11         3       System-Kommandos       12         3.1       Standard-Funktionen       12         4       Kommandos       14         4.1       Spannungsquelle       14         4.2       Analogausgang       14      <                                                                            |   | 1.1   | Spezifikation                    | . 3 |
| 1.3       Funktion       2         1.3.1       M60 Measure-Schnittstelle       2         1.3.2       MIO16 Multi-IO-Schnittstelle       2         1.3.3       MAnalog Measure-Schnittstelle       2         2       System-Schnittstellen       2         2.1       Bedienungselemente und Anzeigen       2         2.2       USB (X4)       2         2.3       ExtC ExtensionControl (X3, X5)       2         2.4       MIO16 (X14)       2         2.5       UserC User-Schnittstelle (X1)       2         2.6       Not-Aus und Start (X16)       2         2.7       TriggerControl (X6, X7, X8)       2         2.8       Externe Spannungsversorgung (X9)       10         2.9       Messeingänge (X10)       10         2.10       M60 Measure-Schnittstelle (X2)       11         2.11       Spannungsausgang (X15)       11         3       System-Kommandos       12         3.1       Standard-Funktionen       12         4       Kommandos       14         4.1       Spannungsquelle       14         4.2       Analogausgang       15         4.3       Digital - I/O       16                                                                                 |   | 1.2   | Testumgebung                     | . 4 |
| 1.3.1       M60 Measure-Schnittstelle       4         1.3.2       MIO16 Multi-IO-Schnittstelle       5         1.3.3       MAnalog Measure-Schnittstelle       5         2       System-Schnittstellen       6         2.1       Bedienungselemente und Anzeigen       6         2.2       USB (X4)       6         2.3       ExtC ExtensionControl (X3, X5)       6         2.4       MIO16 (X14)       8         2.5       User C User-Schnittstelle (X1)       6         2.6       Not-Aus und Start (X16)       6         2.7       TriggerControl (X6, X7, X8)       6         2.8       Externe Spannungsversorgung (X9)       10         2.10       M60 Measure-Schnittstelle (X2)       11         2.11       Spannungsausgang (X15)       11         3.1       Standard-Funktionen       12         4.1       Spannungsquelle       14         4.2       Analogausgang       15         4.3       Digital – I/O       16         4.4       Signalgeneratoren       22         4.5       Digital – Schnittstellen       22         4.6       Signalgeneratoren       22         4.7       Relais-Multiplexer                                                           |   | 1.3   | Funktion                         | . 4 |
| 1.3.2       MIO16 Multi-IO-Schnittstelle       5         1.3.3       MAnalog Measure-Schnittstelle       5         2       System-Schnittstellen       6         2.1       Bedienungselemente und Anzeigen       6         2.2       USB (X4)       6         2.3       ExtC ExtensionControl (X3, X5)       6         2.4       MIO16 (X14)       6         2.5       UserC User-Schnittstelle (X1)       6         2.6       Not-Aus und Start (X16)       5         2.7       TriggerControl (X6, X7, X8)       5         2.8       Externe Spannungsversorgung (X9)       10         2.9       Messeingänge (X10)       10         2.10       M60 Measure-Schnittstelle (X2)       11         2.11       Spannungsausgang (X15)       11         3       System-Kommandos       12         3.1       Standard-Funktionen       12         4       Kommandos       14         4.1       Spannungsquelle       14         4.2       Analogausgang       15         4.3       Digital – I/O       16         4.4       Frequenzmessung       12         4.5       Digital – Schnittstellen       22 <td></td> <td>1.3.</td> <td>1 M60 Measure-Schnittstelle</td> <td>. 4</td> |   | 1.3.  | 1 M60 Measure-Schnittstelle      | . 4 |
| 1.3.3       MAnalog Measure-Schnittstelle.       5         2       System-Schnittstellen       6         2.1       Bedienungselemente und Anzeigen       6         2.2       USB (X4)       6         2.3       ExtC ExtensionControl (X3, X5)       6         2.4       MIO16 (X14)       6         2.5       UserC User-Schnittstelle (X1)       6         2.6       Not-Aus und Start (X16)       5         2.7       TriggerControl (X6, X7, X8)       5         2.8       Externe Spannungsversorgung (X9)       10         2.9       Messeingänge (X10)       10         2.10       M60 Measure-Schnittstelle (X2)       11         2.11       Spannungsausgang (X15)       11         3       System-Kommandos       12         3.1       Standard-Funktionen       12         4       Kommandos       14         4.1       Spannungsquelle       14         4.2       Analogausgang       15         4.3       Digital – I/O       16         4.4       Frequenzmessung       15         4.5       Digital – Schnittstellen       22         4.6       Signalgeneratoren       22                                                                                      |   | 1.3.2 | 2 MIO16 Multi-IO-Schnittstelle   | . 5 |
| 2       System-Schnittstellen       6         2.1       Bedienungselemente und Anzeigen       6         2.2       USB (X4)       6         2.3       ExtC ExtensionControl (X3, X5)       6         2.4       MIO16 (X14)       6         2.5       UserC User-Schnittstelle (X1)       6         2.6       Not-Aus und Start (X16)       6         2.7       TriggerControl (X6, X7, X8)       5         2.8       Externe Spannungsversorgung (X9)       10         2.10       M60 Measure-Schnittstelle (X2)       11         2.11       Spannungsausgang (X15)       11         3       System-Kommandos       12         3.1       Standard-Funktionen       12         4       Kommandos       14         4.1       Spannungsquelle       14         4.2       Analogausgang       15         4.3       Digital – I/O       16         4.4       Frequenzmessung       16         4.5       Signalgeneratoren       22         4.6       Signalgeneratoren       22         4.7       Relais-Multiplexer       22         4.8       Analog – Messtechnik       22         4.9 <td></td> <td>1.3.3</td> <td>3 MAnalog Measure-Schnittstelle</td> <td>. 5</td>             |   | 1.3.3 | 3 MAnalog Measure-Schnittstelle  | . 5 |
| 2.1       Bedienungselemente und Anzeigen       6         2.2       USB (X4)       6         2.3       ExtC ExtensionControl (X3, X5)       6         2.4       MIO16 (X14)       8         2.5       UserC User-Schnittstelle (X1)       8         2.6       Not-Aus und Start (X16)       5         2.7       TriggerControl (X6, X7, X8)       5         2.8       Externe Spannungsversorgung (X9)       10         2.10       M60 Measure-Schnittstelle (X2)       11         2.11       Spannungsausgang (X15)       11         3       System-Kommandos       12         3.1       Standard-Funktionen       12         4       Kommandos       14         4.1       Spannungsquelle       14         4.2       Analogausgang       15         4.3       Digital – I/O       16         4.4       Frequenzmessung       12         4.5       Digital Picker       22         4.6       Signalgeneratoren       22         4.7       Relais-Multiplexer       22         4.8       Analog – Messtechnik       25         4.9       User – Interface       27         5                                                                                                   | 2 | Syst  | em-Schnittstellen                | . 6 |
| 2.2       USB (X4)       6         2.3       ExtC ExtensionControl (X3, X5)       6         2.4       MIQ16 (X14)       8         2.5       UserC User-Schnittstelle (X1)       8         2.6       Not-Aus und Start (X16)       9         2.7       TriggerControl (X6, X7, X8)       9         2.8       Externe Spannungsversorgung (X9)       10         2.9       Messeingänge (X10)       10         2.10       M60 Measure-Schnittstelle (X2)       11         2.11       Spannungsausgang (X15)       11         3       System-Kommandos       12         3.1       Standard-Funktionen       12         4       Kommandos       14         4.2       Analogausgang       14         4.2       Analogausgang       16         4.3       Digital – I/O       16         4.4       Frequenzmessung       12         4.5       Digital – Schnittstellen       21         4.6       Signalgeneratoren       22         4.7       Relais-Multiplexer       22         4.8       Analog – Messtechnik       22         4.9       User – Interface       27         5 <td< td=""><td></td><td>2.1</td><td>Bedienungselemente und Anzeigen</td><td>. 6</td></td<>            |   | 2.1   | Bedienungselemente und Anzeigen  | . 6 |
| 2.3       ExtC ExtensionControl (X3, X5)       6         2.4       MIO16 (X14)       6         2.5       UserC User-Schnittstelle (X1)       6         2.6       Not-Aus und Start (X16)       9         2.7       TriggerControl (X6, X7, X8)       9         2.8       Externe Spannungsversorgung (X9)       10         2.9       Messeingänge (X10)       10         2.10       M60 Measure-Schnittstelle (X2)       11         2.11       Spannungsausgang (X15)       11         3       System-Kommandos       12         3.1       Standard-Funktionen       12         4       Kommandos       14         4.1       Spannungsquelle       14         4.2       Analogausgang       16         4.3       Digital – I/O       16         4.4       Frequenzmessung       12         4.5       Digital – Schnittstellen       22         4.6       Signalgeneratoren       22         4.7       Relais-Multiplexer       22         4.8       Analog – Messtechnik       25         4.9       User – Interface       27         5       Installation       22         6                                                                                                  |   | 2.2   | USB (X4)                         | . 6 |
| 2.4       MIO16 (X14)       8         2.5       UserC User-Schnittstelle (X1)       8         2.6       Not-Aus und Start (X16)       9         2.7       TriggerControl (X6, X7, X8)       9         2.8       Externe Spannungsversorgung (X9)       10         2.9       Messeingänge (X10)       10         2.10       M60 Measure-Schnittstelle (X2)       11         2.11       Spannungsausgang (X15)       11         3       System-Kommandos       12         3.1       Standard-Funktionen       12         4       Kommandos       14         4.1       Spannungsquelle       14         4.2       Analogausgang       16         4.3       Digital – I/O       16         4.4       Frequenzmessung       12         4.5       Digital – Schnittstellen       22         4.6       Signalgeneratoren       22         4.7       Relais-Multiplexer       22         4.8       Analog – Messtechnik       22         4.9       User – Interface       27         5       Installation       22         6       Anhang       22         6.1       Klemmenplan (Best                                                                                                 |   | 2.3   | ExtC ExtensionControl (X3, X5)   | . 6 |
| 2.5       UserC Üser-Schnittstelle (X1)       8         2.6       Not-Aus und Start (X16)       9         2.7       TriggerControl (X6, X7, X8)       9         2.8       Externe Spannungsversorgung (X9)       10         2.9       Messeingänge (X10)       10         2.10       M60 Measure-Schnittstelle (X2)       11         2.11       Spannungsausgang (X15)       11         3       System-Kommandos       12         3.1       Standard-Funktionen       12         4       Kommandos       14         4.1       Spannungsquelle       14         4.2       Analogausgang       15         4.3       Digital – I/O       16         4.4       Frequenzmessung       12         4.5       Digital – Schnittstellen       22         4.6       Signalgeneratoren       22         4.7       Relais-Multiplexer       22         4.8       Analog – Messtechnik       25         4.9       User – Interface       27         5       Installation       22         6       Anhang       22         6.1       Klemmenplan (Bestückungsdruck)       25         6.2       <                                                                                             |   | 2.4   | MIO16 (X14)                      | . 8 |
| 2.6       Not-Aus und Start (X16)       5         2.7       TriggerControl (X6, X7, X8)       5         2.8       Externe Spannungsversorgung (X9)       10         2.9       Messeingänge (X10)       10         2.10       M60 Measure-Schnittstelle (X2)       11         2.11       Spannungsausgang (X15)       11         3       System-Kommandos       12         3.1       Standard-Funktionen       12         4       Kommandos       14         4.2       Analogausgang       14         4.3       Digital – I/O       16         4.4       Frequenzmessung       15         4.5       Digital – Schnittstellen       21         4.6       Signalgeneratoren       22         4.7       Relais-Multiplexer       22         4.8       Analog – Messtechnik       25         4.9       User – Interface       27         5       Installation       22         6       Anhang.       22         6.1       Klemmenplan (Bestückungsdruck)       25         6.2       Blockschaltbild (Funktionen)       25         6.3       Adapterplatine       25                                                                                                    |   | 2.5   | UserC User-Schnittstelle (X1)    | . 8 |
| 2.7       TriggerControl (X6, X7, X8)                                                                                                    |   | 2.6   | Not-Aus und Start (X16)          | . 9 |
| 2.8       Externe Spannungsversorgung (X9)       10         2.9       Messeingänge (X10)       10         2.10       M60 Measure-Schnittstelle (X2)       11         2.11       Spannungsausgang (X15)       11         3       System-Kommandos       12         3.1       Standard-Funktionen       12         4       Kommandos       14         4.1       Spannungsquelle       14         4.2       Analogausgang       15         4.3       Digital – I/O       16         4.4       Frequenzmessung       15         4.5       Digital – Schnittstellen       22         4.6       Signalgeneratoren       22         4.7       Relais-Multiplexer       24         4.8       Analog – Messtechnik       25         4.9       User – Interface       27         5       Installation       26         6       Anhang       22         6.1       Klemmenplan (Bestückungsdruck)       22         6.2       Blockschaltbild (Funktionen)       22         6.3       Adapterplatine       24                                                                                                    |   | 2.7   | TriggerControl (X6, X7, X8)      | . 9 |
| 2.9       Messeingänge (X10)       10         2.10       M60 Measure-Schnittstelle (X2)       11         2.11       Spannungsausgang (X15)       11         3       System-Kommandos       12         3.1       Standard-Funktionen       12         4       Kommandos       14         4.1       Spannungsquelle       14         4.2       Analogausgang       15         4.3       Digital – I/O       16         4.4       Frequenzmessung       12         4.5       Digital – Schnittstellen       21         4.6       Signalgeneratoren       22         4.7       Relais-Multiplexer       22         4.8       Analog – Messtechnik       25         4.9       User – Interface       27         5       Installation       22         6.1       Klemmenplan (Bestückungsdruck)       22         6.2       Blockschaltbild (Funktionen)       22         6.3       Adapterplatine       22                                                                                                    |   | 2.8   | Externe Spannungsversorgung (X9) | 10  |
| 2.10       M60 Measure-Schnittstelle (X2)       11         2.11       Spannungsausgang (X15)       11         3       System-Kommandos       12         3.1       Standard-Funktionen       12         4       Kommandos       12         4.1       Spannungsquelle       14         4.2       Analogausgang       15         4.3       Digital – I/O       16         4.4       Frequenzmessung       15         4.5       Digital – Schnittstellen       21         4.6       Signalgeneratoren       22         4.7       Relais-Multiplexer       22         4.8       Analog – Messtechnik       25         4.9       User – Interface       27         5       Installation       22         6       Anhang       22         6.1       Klemmenplan (Bestückungsdruck)       22         6.2       Blockschaltbild (Funktionen)       22         6.3       Adapterplatine       22                                                                                                    |   | 2.9   | Messeingänge (X10)               | 10  |
| 2.11       Spannungsausgang (X15)       11         3       System-Kommandos       12         3.1       Standard-Funktionen       12         4       Kommandos       14         4.1       Spannungsquelle       14         4.2       Analogausgang       15         4.3       Digital – I/O       16         4.4       Frequenzmessung       16         4.5       Digital – Schnittstellen       21         4.6       Signalgeneratoren       22         4.7       Relais-Multiplexer       24         4.8       Analog – Messtechnik       25         4.9       User – Interface       27         5       Installation       29         6       Anhang.       29         6.1       Klemmenplan (Bestückungsdruck)       29         6.2       Blockschaltbild (Funktionen)       29         6.3       Adapterplatine       29                                                                                                    |   | 2.10  | M60 Measure-Schnittstelle (X2)   | 11  |
| 3       System-Kommandos       12         3.1       Standard-Funktionen       12         4       Kommandos       12         4.1       Spannungsquelle       14         4.2       Analogausgang       15         4.3       Digital – I/O       16         4.4       Frequenzmessung       16         4.5       Digital – Schnittstellen       21         4.6       Signalgeneratoren       22         4.7       Relais-Multiplexer       22         4.8       Analog – Messtechnik       25         4.9       User – Interface       27         5       Installation       29         6       Anhang       29         6.1       Klemmenplan (Bestückungsdruck)       29         6.2       Blockschaltbild (Funktionen)       29         6.3       Adapterplatine       29                                                                                                    |   | 2.11  | Spannungsausgang (X15)           | 11  |
| 3.1       Standard-Funktionen.       12         4       Kommandos       14         4.1       Spannungsquelle       14         4.2       Analogausgang       15         4.3       Digital – I/O       16         4.4       Frequenzmessung       16         4.5       Digital – Schnittstellen       21         4.6       Signalgeneratoren       22         4.7       Relais-Multiplexer       24         4.8       Analog – Messtechnik       25         4.9       User – Interface       27         5       Installation       26         6       Anhang       22         6.1       Klemmenplan (Bestückungsdruck)       29         6.2       Blockschaltbild (Funktionen)       29         6.3       Adapterplatine       29                                                                                                    | 3 | Syst  | em-Kommandos                     | 12  |
| 4       Kommandos       14         4.1       Spannungsquelle       14         4.2       Analogausgang       15         4.3       Digital – I/O       16         4.4       Frequenzmessung       19         4.5       Digital – Schnittstellen       21         4.6       Signalgeneratoren       22         4.7       Relais-Multiplexer       24         4.8       Analog – Messtechnik       25         4.9       User – Interface       27         5       Installation       26         6       Anhang       29         6.1       Klemmenplan (Bestückungsdruck)       29         6.2       Blockschaltbild (Funktionen)       29         6.3       Adapterplatine       29                                                                                                    |   | 3.1   | Standard-Funktionen              | 12  |
| 4.1Spannungsquelle144.2Analogausgang154.3Digital – I/O164.4Frequenzmessung194.5Digital – Schnittstellen214.6Signalgeneratoren224.7Relais-Multiplexer244.8Analog – Messtechnik254.9User – Interface275Installation296Anhang296.1Klemmenplan (Bestückungsdruck)296.3Adapterplatine29                                                                                                    | 4 | Kom   | nmandos                          | 14  |
| 4.2Analogausgang154.3Digital – I/O164.4Frequenzmessung194.5Digital – Schnittstellen214.6Signalgeneratoren224.7Relais-Multiplexer244.8Analog – Messtechnik254.9User – Interface275Installation296Anhang296.1Klemmenplan (Bestückungsdruck)296.3Adapterplatine29                                                                                                    |   | 4.1   | Spannungsquelle                  | 14  |
| 4.3Digital – I/O164.4Frequenzmessung194.5Digital – Schnittstellen214.6Signalgeneratoren224.7Relais-Multiplexer244.8Analog – Messtechnik254.9User – Interface275Installation296Anhang296.1Klemmenplan (Bestückungsdruck)296.2Blockschaltbild (Funktionen)296.3Adapterplatine29                                                                                                    |   | 4.2   | Analogausgang                    | 15  |
| 4.4Frequenzmessung194.5Digital – Schnittstellen214.6Signalgeneratoren224.7Relais-Multiplexer244.8Analog – Messtechnik254.9User – Interface275Installation296Anhang296.1Klemmenplan (Bestückungsdruck)296.2Blockschaltbild (Funktionen)296.3Adapterplatine29                                                                                                    |   | 4.3   | Digital – I/O                    | 16  |
| 4.5Digital – Schnittstellen214.6Signalgeneratoren224.7Relais-Multiplexer244.8Analog – Messtechnik254.9User – Interface275Installation296Anhang296.1Klemmenplan (Bestückungsdruck)296.2Blockschaltbild (Funktionen)296.3Adapterplatine29                                                                                                    |   | 4.4   | Frequenzmessung                  | 19  |
| 4.6Signalgeneratoren224.7Relais-Multiplexer244.8Analog – Messtechnik254.9User – Interface275Installation296Anhang296.1Klemmenplan (Bestückungsdruck)296.2Blockschaltbild (Funktionen)296.3Adapterplatine29                                                                                                    |   | 4.5   | Digital – Schnittstellen         | 21  |
| 4.7Relais-Multiplexer244.8Analog – Messtechnik254.9User – Interface275Installation296Anhang296.1Klemmenplan (Bestückungsdruck)296.2Blockschaltbild (Funktionen)296.3Adapterplatine29                                                                                                    |   | 4.6   | Signalgeneratoren                | 22  |
| 4.8       Analog – Messtechnik       25         4.9       User – Interface       27         5       Installation       29         6       Anhang       29         6.1       Klemmenplan (Bestückungsdruck)       29         6.2       Blockschaltbild (Funktionen)       29         6.3       Adapterplatine       29                                                                                                    |   | 4.7   | Relais-Multiplexer               | 24  |
| 4.9       User – Interface       27         5       Installation       29         6       Anhang       29         6.1       Klemmenplan (Bestückungsdruck)       29         6.2       Blockschaltbild (Funktionen)       29         6.3       Adapterplatine       29                                                                                                    |   | 4.8   | Analog – Messtechnik             | 25  |
| 5       Installation       29         6       Anhang       29         6.1       Klemmenplan (Bestückungsdruck)       29         6.2       Blockschaltbild (Funktionen)       29         6.3       Adapterplatine       29                                                                                                    |   | 4.9   | User – Interface                 | 27  |
| 6       Anhang                                                                                                    | 5 | Insta | allation                         | 29  |
| 6.1       Klemmenplan (Bestückungsdruck)                                                                                                    | 6 | Anh   | ang                              | 29  |
| 6.2       Blockschaltbild (Funktionen)                                                                                                    |   | 6.1   | Klemmenplan (Bestückungsdruck)   | 29  |
| 6.3 Adapterplatine                                                                                                    |   | 6.2   | Blockschaltbild (Funktionen)     | 29  |
|                                                                                                    |   | 6.3   | Adapterplatine                   | 29  |

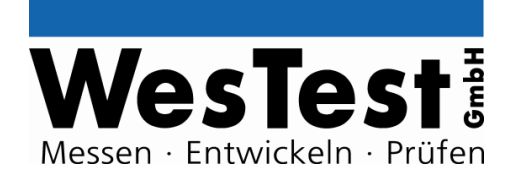

### **Dokument-History**

| Version | Ersteller        | Bemerkung/ Änderungen            | Version  | Datum      |
|---------|------------------|----------------------------------|----------|------------|
|         |                  |                                  | Firmware |            |
| 0.90    | Jörg Sommer      | Erstentwurf                      | 0.0.99   | 07/07/2015 |
| 1.00    | Volker Endtricht | Ergänzung Hardware Dokumentation |          | 16/07/2015 |
| 1.01    | Jörg Sommer      | Ergänzung PWM und Freq. Messung  | 1.0.0    | 21/06/2016 |
| 1.02    | Udo Metzkow      | Formatanpassung                  | 1.0.0    | 17/10/2016 |
|         |                  |                                  |          |            |
|         |                  |                                  |          |            |

## 1 Anwendung

Das EDTest-Controller-Board EDT/PSoC5 bietet zur Funktionsprüfung eine Mindestausstattung Instrumenten Stimulation an zur Versorgung, und Reaktionsmesstechnik. Zur Stimulation werden beispielsweise Spannungsquellen, Signalgeneratoren und zur Reaktionsmessung Analog-Messwertaufnehmer und digitale Eingänge bereitgestellt.

Zur Verwendung am PC wird ein ExtControl-Modul benötigt.

Weitere Instrumente können als EDTest-ExtensionModule an die ExtControl-Schnittstelle oder an den PC (USB) angeschlossen werden.

Anwendungsfälle:

- Upgrade EDT100-Controller auf EDT500 (Austauschkompatibel)
- StandAlone-Testsysteme ohne PC
- (für wenige Testschritte in FW, mit ExtControl-Masterbetrieb)
- ExtModul f
  ür dynamische Testabläufe (Aktionen nach Trigger-Ereignissen, Aktionen w
  ährend dem Sampling von Daten, 2Kanal Analog Sampling, usw.)

### 1.1 Spezifikation

| Artikel-Bezeichnung | EDT500SET                            |
|---------------------|--------------------------------------|
| Artikel-Nummer      | 0235.01198                           |
| Kennung             | EDT500                               |
| Modultyp            | [x] EDTest-Controller (CTL)          |
|                     | erfordert separates ExtControl-Modul |
|                     |                                      |
|                     | [x] ExtensionModul (ExtM)            |
| Schnittstelle       | [x] ExtensionControl (ExtC)          |
|                     | Basisadresse:                        |
|                     | [x] USER-Port                        |
|                     | [x] USB                              |
|                     | [x] M60 Measure-Port                 |
|                     | [x] MIO16 Multi-IO16                 |
| Format              | [x] Board 3LE                        |

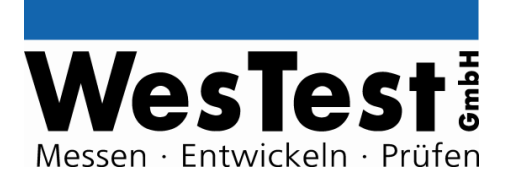

### 1.2 Testumgebung

Der Testcontroller ist für den Einbau in Testadapter vorgesehen. Folgende Umgebungsbedingungen müssen eingehalten werden:

- Betriebstemperatur: +10 / +35 °C
- Lagertemperatur: -20 / + 60 °C
- Luftfeuchtigkeit: 0 90% nicht kondensierend

Entsprechend der bestimmungsgemäßen Anwendung, dürfen der Einbau und die Bedienung nur von fachkundigem Personal erfolgen. Die Funktionsverantwortung obliegt dem Integrator. Zum ordnungsgemäßen Langzeitbetrieb sind regelmäßige Wartungen und Kalibrierungen notwendig.

### 1.3 Funktion

#### MessController:

PSoC5 (Programmable System On Chip), 32Bit, 80MHz, 256KB Flash, Seriennummer

#### **Bedienung:**

- Eingabe: mit EDT/USER-Board
- Anzeige: LEDs: PASS/ FAIL, Run, Power

#### Schnittstellen:

- ExtC ExtControl-Schnittstelle (Slave)
- ExtC ExtControl-Schnittstelle (Master)
- UserC -Schnittstelle f
  ür EDT/USER-Board (externe Bedienungselemente: START-Taste und LEDs f
  ür PASS/FAIL/Run)
- M60 (Measure-Schnittstelle, 60pol Stiftleiste) mit allen Input/Output-Signalen
- MIO16 Multi-IO-Schnittstelle
- MAnalog-Schnittstelle: 2-Kanal Analog-Input
- USB-Data (HighSpeed-Datentransfer zu EDTest), Firmware-Download
- Anschlüsse für NOT-Aus und Start
- Versorgung: 24V DC

#### 1.3.1 M60 Measure-Schnittstelle

#### Analog-Output/ Prüfling-Versorgung:

- Spannungsquelle: 0..12V (8Bit/ 60mV), max. 100mA, geschaltet
- Analog-Out: 0..10V (8Bit/40mV), max. 10mA
- Festspannungen: 5V, 15V, 24V (je 100mA)

Kommando-Beispiele: PS 5V ON, PS ON, PS OFF

#### **Digital - Input/Output:**

- 8x IO/TTL, 25mA
- 4x UIO (Universal-IO): Input:TTL, Output: Open-Koll. max. 5V, 25mA
- Frequenzzähler auf IO/TTL-Input (100Hz...500kHz)

Kommando-Beispiele: D #7 1, DU #3 0

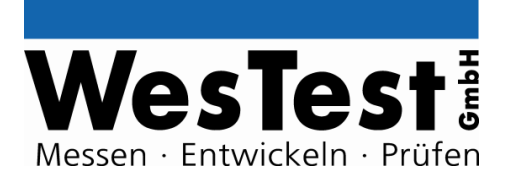

#### Signal-Generatoren:

• Pulse-Weiten-Generator auf IO/TTL (25Hz..15kHz) Kommando-Beispiele: PWM 100Hz 25% ON, PWM\_OFF,...

### **Digital - Schnittstellen:**

- Seriell, TTL, max. 115,2KBaud, ASCII-Protokoll
- I2C-Bus, Standard-Protokoll (100kHz)

Kommando-Beispiele: SD\_UART, 12C

#### Analog - Input:

• ADC 20Bit 0..4V/40V DC-Messung, prog. Spannungsteiler (/1, /10), Verstärker (x1,x2,x8) *Kommando-Beispiele:* A\_CTL\_D1\_G1, A14

#### **Relais - Multiplexer:**

• 3x 2xUM Signalrelais, max. 48V, 1A *Kommando-Beispiele:* R #3 1

#### 1.3.2 MIO16 Multi-IO-Schnittstelle

frei programmierbar

#### 1.3.3 MAnalog Measure-Schnittstelle

#### Analog - Input:

 2-Kanal ADC 12Bit 0..2V/20V/200V DC-Messung Spannungsteiler (/1, /10, /100) prog. Differenzialmessung, 1MS/s, DMA in RAM,

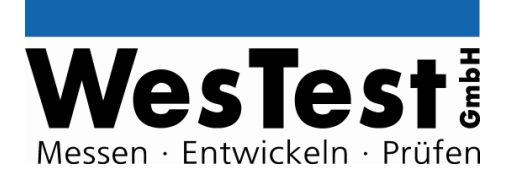

## 2 System-Schnittstellen

siehe auch Klemmenplan

### 2.1 Bedienungselemente und Anzeigen

- Hex-Switch 3Bit SW1
- Taste für Reset SW2
- Power-Anzeige 5V OK LED blau
- Status-Anzeigen Relais LED gelb

### 2.2 USB (X4)

USB Steckverbindung stehend, Typ B für die Verbindung zum PC Verwendung:

- Programmierung des Microcontrollers
- High Speed Datentransfer

Über Jumper JP\_USB kann die USB-Spannung +5V auf das EDT500 Board geführt werden.

### 2.3 ExtC ExtensionControl (X3, X5)

Das EDT500 Board verfügt über zwei unabhängige ExtControl Schnittstellen.

Je nach Anwendung wird eine der beiden Schnittstellen benutzt.

Die Schnittstellen unterscheiden sich in der Datenflussrichtung und der Stromflussrichtung der Spannungen.

Die RS485 Signale werden unabhängig voneinander an zwei SIOs geführt.

Bei der Betriebsart als Extension Modul ExtM erfolgt die Kommunikation zum EDTest-Controller über den ExtControl Bus Slave In.

| Steckverbinder: | X5                        |
|-----------------|---------------------------|
| Signal(e):      | ExtensionControl Slave In |
| Sicht:          | Stiftwanne abgewinkelt    |

| 15           | 13       | 11         | 9       | 7           | 5              | 3              | 1   |
|--------------|----------|------------|---------|-------------|----------------|----------------|-----|
| +24V Eingang | ECS_OUT1 | -EC_EPO_IN | ECS_IN0 | +5V Eingang | ECS RS485<br>B | ECS RS485<br>A | GND |

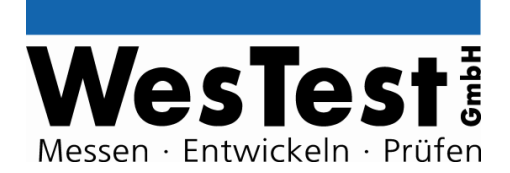

| +24V Eingang | ECS_EPO_OUT | ECS_OUT0 | ECS_IN1 | +5V Eingang | EC_START |   | GND |
|--------------|-------------|----------|---------|-------------|----------|---|-----|
| 16           | 14          | 12       | 10      | 8           | 6        | 4 | 2   |

Bei der Betriebsart als eigenständiger Controller ExtC erfolgt die Kommunikation anderen Extension Modulen über den ExtControl Bus Master Out.

| Steckverbinder: | X3                          |
|-----------------|-----------------------------|
| Signal(e):      | ExtensionControl Master Out |
| Sicht:          | Stiftwanne stehend          |

| 15           | 13          | 11       | 9       | 7           | 5              | 3              | 1   |
|--------------|-------------|----------|---------|-------------|----------------|----------------|-----|
| +24V Ausgang | ECM_OUT1    |          | ECM_IN0 | +5V Ausgang | ECM RS485<br>B | ECM RS485<br>A | GND |
| +24V Ausgang | ECM_EPO_OUT | ECM_OUT0 | ECM_IN1 | +5V Ausgang | EC_START       |                | GND |
| 16           | 14          | 12       | 10      | 8           | 6              | 4              | 2   |

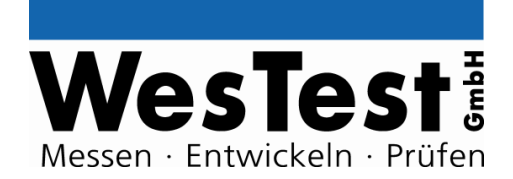

## 2.4 MIO16 (X14)

| Steckverbinder: | X14                                            |
|-----------------|------------------------------------------------|
| Signal(e):      | Stromversorgung, Digitalpins, I <sup>2</sup> C |
| Sicht:          | Stiftwanne stehend                             |

| 2   | 4    | 6   | 8  | 10 | 12 | 14 | 16  | 18 | 20  | 22  | 24  | 28  |
|-----|------|-----|----|----|----|----|-----|----|-----|-----|-----|-----|
| +5V | +24V | SCL | D1 | D3 | D5 | D7 | GND | D9 | D11 | D13 | D15 | GND |
| GND | GND  | SDA | DO | D2 | D4 | D6 | GND | D8 | D10 | D12 | D14 | GND |
| 1   | 3    | 5   | 7  | 9  | 11 | 13 | 15  | 17 | 19  | 21  | 23  | 25  |

## 2.5 UserC User-Schnittstelle (X1)

Über die User-Schnittstelle können Bedienungselemente extern angeschlossen werden, z.B. durch Verwendung des USER-Boards 0325.00790.

| Steckverbinder: | X1                 |
|-----------------|--------------------|
| Signal(e):      | User-Schnittstelle |
| Sicht:          | Stiftwanne stehend |

| 2   | 4          | 6           | 8             | 10              | 12           | 14  |
|-----|------------|-------------|---------------|-----------------|--------------|-----|
|     | RUN<br>LED | FAIL<br>LED | NOK<br>SWITCH | START<br>SWITCH | SCL          | GND |
| +5V | +24V       | PASS<br>LED | OK<br>SWITCH  | EPO<br>SWITCH   | START<br>LED | SDA |
| 1   | 3          | 5           | 7             | 9               | 11           | 13  |

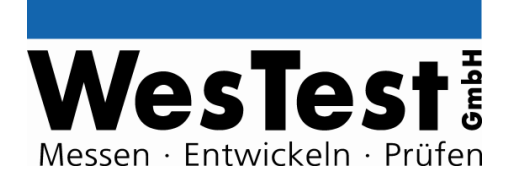

### 2.6 Not-Aus und Start (X16)

Die Not-Aus-Funktion (EPO: Emergency Power Off) kann über eine an X16 angeschlossene Taste oder über an die User-Schnittstelle X1 angeschlossene Taste ausgelöst werden.

Das Signal wird physikalisch zu allen Prüfling-Quellen und den Extension-Boards geleitet, so dass diese die Leitung auswerten und die Quellen abschalten können.

Bei Not-Aus wird sowohl eine Hardware-Abschaltung (entsprechend Kommando SHUT\_OFF), als auch ein Aufruf der Funktion TS\_Error durchgeführt.

Der Start des Testprogramm-Ablaufs kann über eine an X16 angeschlossene Taste oder über an die User-Schnittstelle X1 angeschlossene Taste ausgelöst werden.

| Steckverbinder: | X16               |
|-----------------|-------------------|
| Signal(e):      | EPO, START        |
| Sicht:          | Steck-Klemmleiste |

| 4       | 3     | 2       | 1     |
|---------|-------|---------|-------|
| START   | START | EPO     | EPO   |
| Eingang | Masse | Eingang | Masse |

## 2.7 TriggerControl (X6, X7, X8)

Steckverbinder:X6, X7, X8Signal(e):TriggerControlSicht:Stiftwanne abgewinkelt

| 9  | 7 | 5 | 3        | 1         |
|----|---|---|----------|-----------|
|    |   |   | TRIG_IN0 | TRIG_OUT0 |
|    |   |   | TRIG_IN1 | TRIG_OUT1 |
| 10 | 8 | 6 | 4        | 2         |

Die Auswahl der Signale auf den Steckverbindungen geschieht über die 4-pol. Jumperblöcke X11 (zu X6), X12 (zu X7) und X13 (zu X8)

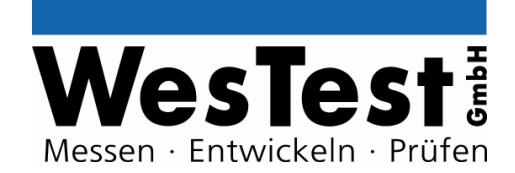

X11A: TRIG\_IN1 an X6 Pin 4 X11B: TRIG\_IN0 an X6 Pin 3 X11C: TRIG\_OUT1 an X6 Pin 2 X11D: TRIG\_OUT0 an X6 Pin 1

X12A: TRIG\_IN1 an X7 Pin 4 X12B: TRIG\_IN0 an X7 Pin 3 X12C: TRIG\_OUT1 an X7 Pin 2 X12D: TRIG\_OUT0 an X7 Pin 1

X13A: TRIG\_IN1 an X8 Pin 4 X13B: TRIG\_IN0 an X8 Pin 3 X13C: TRIG\_OUT1 an X8 Pin 2 X13D: TRIG\_OUT0 an X8 Pin 1

## 2.8 Externe Spannungsversorgung (X9)

Über die Klemme X9 kann bei unzureichender 24V Spannungsversorgung über die ExtControl-SlaveIn Schnittstelle X5 eine externe 24V Spannung eingespeist werden.

Die Spannungen aus X5 und X9 sind über Dioden entkoppelt und können parallel angeschlossen werden.

Bei der Betriebsart als eigenständiger Controller ExtC muss die Versorgungsspannung über X9 eingespeist werden.

Über ExtControl MasterOut X3 können angeschlossene ExtM mit +24V/1A und +5V/1A versorgt werden.

### 2.9 Messeingänge (X10)

Über die beiden Analog-Messeingänge können zwei Spannungen gleichzeitig erfasst werden.

Mit Spannungsteilern 1:1, 1:10 und 1:100 können Eingangsspannungen von 0..+2V, 0..+20V und 0..+200V gemessen werden.

Die Eingangsimpedanz beträgt im 2V Messbereich 180kOhm, im 20V und 200V Messbereich jeweils 2MOhm.

| Steckverbinder: | X10                      |
|-----------------|--------------------------|
| Signal(e):      | Analog Spannungseingänge |
| Sicht:          | Steck-Klemmleiste        |

| 4     | 3              | 2     | 1              |
|-------|----------------|-------|----------------|
| Masse | Analog<br>In 2 | Masse | Analog<br>In 1 |

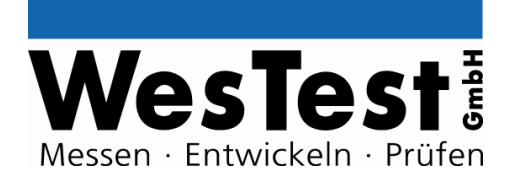

### 2.10 M60 Measure-Schnittstelle (X2)

Alle Instrumente sind mittels Flachbandkabel über eine 60-pol. Steckverbindung X2 kontaktierbar.

Signalübersicht: +5V, +24V, Masse 3 Relais je 2x UM, Kontaktbelastbarkeit 24VDC/1A 8 + 4 digitale I/O Pins D0-D7, DU0-DU3: TTL Pegel, 10Ohm Serienwiderstand UART RxD, TxD I<sup>2</sup>C SDA, SCL Analog-Messeingang MEAS3: 0..+4V / 0..+40V, Eingangsimpedanz 300k bzw. 400kOhm Spannungsausgang PS: 0..+16V/100mA 2 Spannungsausgänge AOUT1-AOUT2: 0..+10V/10mA

Die Belegung von X2 ist im Anhang beschrieben.

Die Adaption über Steckklemmen kann über die Adapterplatine 0235.01283 erfolgen (siehe Anhang).

### 2.11 Spannungsausgang (X15)

Eine weitere programmierbare Ausgangsspannung 0..+16V/10mA steht an X15 zur Verfügung.

Steckverbinder:X15Signal(e):Analog SpannungsausgangSicht:Steck-Klemmleiste

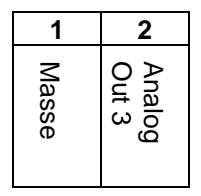

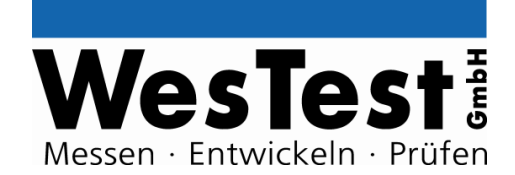

## 3 System-Kommandos

Der Controller unterstützt zahlreiche Kommandos, zur direkten Steuerung der Messelektronik. Mit einem Update der Controller-Firmware können weitere Kommandos in den Controller geladen werden.

## 3.1 Standard-Funktionen

| INFO                                   | Status von Controller abfragen                                                            |
|----------------------------------------|-------------------------------------------------------------------------------------------|
| Kommando:                              | INFO                                                                                      |
| Ergebnis:                              | FW <fw></fw>                                                                              |
| Erg. Kommentar:                        | EDT500 HW <hw> SN<serialnumber></serialnumber></hw>                                       |
| Variable:                              | <b>fw</b>                                                                                 |
| Beschreibung:                          | Firmware Version                                                                          |
| Bereich:                               | n.n.nn                                                                                    |
| Variable:                              | <b>hw</b>                                                                                 |
| Beschreibung:                          | Hardware Version                                                                          |
| Bereich:                               | n.nn                                                                                      |
| Variable:                              | <b>serialnumber</b>                                                                       |
| Beschreibung:                          | Seriennummer                                                                              |
| Bereich:                               | 12stellig Hexadezimal                                                                     |
| DEOET                                  |                                                                                           |
| KESEI                                  | Reset des EDTest-Controllers                                                              |
| Kommando:                              | RESET                                                                                     |
| Ergebnis:                              | OK                                                                                        |
|                                        | 1                                                                                         |
| MNV                                    | Lesen/Schreiben des nichtflüchtigen Speichers (Non-Volatile-<br>Memory) des EDTest Geräts |
| Kommando:                              | MNV                                                                                       |
| Parameter Block 1:                     | <add> [byte]</add>                                                                        |
| Ergebnis:                              | <rec_byte></rec_byte>                                                                     |
| Variable:<br>Beschreibung:<br>Bereich: | <b>add</b><br>Adresse<br>User Bereich: 0x800xDF (96 Byte)<br>Gesamt: 0x000xDF (224 Byte)  |
| Variable:                              | <b>byte</b>                                                                               |
| Beschreibung:                          | Zu schreibendes Datenbyte                                                                 |

Westest & Messen · Entwickeln · Prüfen

# **EDTest-Modul**

| Bereich:                               | 0x000xFF                                                                                                    |
|----------------------------------------|----------------------------------------------------------------------------------------------------|
| Variable:<br>Beschreibung:<br>Bereich: | <b>rec_byte</b><br>Empfangenes Datenbyte<br>0x000xFF                                                                              |
| Info:                                  | Die Schreiboperation schreibt zunächst und liest dann die geschriebene Speicherstelle aus und liefert diese als Ergebnis zurück.  |
| Achtung:                               | Es darf nur der User-Bereich benutzt werden. Ansonsten können interne Abgleichdaten des Gerätes verloren gehen!                   |
| Beispiel:<br>Beschreibung:             | <b>MNV   128 <math>\rightarrow</math> 12</b><br>Lesen von Adresse 128. Ergebnis 12                                                |
| Beispiel:<br>Beschreibung:             | <b>MNV   0x80 0x45 <math>\rightarrow</math> 69</b><br>Wert 69 auf Adresse 0x80 schreiben. Lesen von Adresse 0x80.<br>Ergebnis 69. |

| NAME               | Schreiben des Benutzerdefinierten Namens in das EDTest Gerät              |
|--------------------|---------------------------------------------------------------------------|
| Kommando:          | NAME                                                                      |
| Parameter Block 1: | [name]                                                                    |
| Ergebnis:          | OK                                                                        |
| Variable:          | name                                                                      |
| Beschreibung:      | Name bzw. ASCII-String. Maximal 10 Zeichen.                               |
| Info:              | Wird kein Name angegeben, so wird der bisherig gespeicherte Name gelöscht |
| Info:              | Leerzeichen sollten vermieden werden                                      |
| Beispiel:          | NAME   TEST → OK                                                          |
| Beschreibung:      | Benutzerdefinierten Namen "TEST" speichern                                |
| Beispiel:          | NAME → OK                                                                 |
| Beschreibung:      | Benutzerdefinierten Namen löschen                                         |

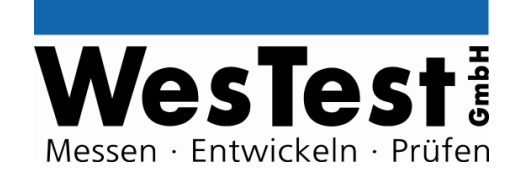

## 4 Kommandos

## 4.1 Spannungsquelle

| PS                 | Spannungsquelle parametrieren (setzen von Spannung)                              |
|--------------------|----------------------------------------------------------------------------------|
| Kommando:          | PS                                                                               |
| Parameter Block 1: | <v> [ON]</v>                                                                     |
| Ergebnis:          | OK                                                                               |
| Variable:          | <b>v</b>                                                                         |
| Beschreibung:      | Sollspannung                                                                     |
| Bereich:           | 012V                                                                             |
| Wert:              | ON                                                                               |
| Beschreibung:      | Schaltet Spannungsquelle sofort ein                                              |
| Info:              | Die Entprellzeit für das Ausgangsrelais wird beim Einschalten bereits abgewartet |
| Steckerbelegung:   | PS+ Ausgangsspannung<br>GND GND                                                  |
| Beispiel:          | <b>PS   12V ON → OK</b>                                                          |
| Beschreibung:      | Setzen von PS auf 12V, Spannungsquelle einschalten                               |
| 50 01              |                                                                                  |
| PS_ON              | Spannungsqueile einschalten                                                      |
| Kommando:          | PS_ON                                                                            |
| Ergebnis:          | OK                                                                               |

| Deienieli | DS ON ) OK                                                                                                    |
|-----------|----------------------------------------------------------------------------------------------------|
| Info:     | Die Entprellzeit für das Ausgangsrelais wird beim Einschalten bereits abgewartet                                                           |
| Info:     | Falls vor dem <b>PS_ON</b> Kommando keine Parametrierung über das Kommando <b>PS</b> erfolgt ist, schaltet die PS mit 0V Sollspannung ein. |

| Deispiei.     |                |
|---------------|----------------|
| Beschreibung: | PS einschalten |

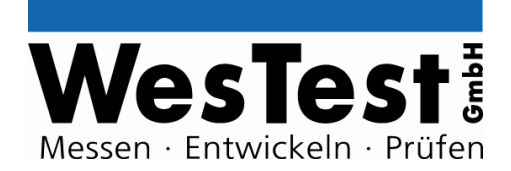

| PS_OFF        | Spannungsquelle ausschalten |
|---------------|-----------------------------|
| Kommando:     | PS_OFF                      |
| Ergebnis:     | OK                          |
| Beispiel:     | PS_OFF → OK                 |
| Beschreibung: | PS ausschalten              |

### 4.2 Analogausgang

| AOUT               | Analogausgang parametrieren (setzen von Spannung) |
|--------------------|---------------------------------------------------|
| Kommando:          | AOUT                                              |
| Parameter Block 1: | # <ch> <v></v></ch>                               |
| Ergebnis:          | OK                                                |
| Variable:          | <b>ch</b>                                         |
| Beschreibung:      | Kanal bzw. Analogausgang                          |
| Bereich:           | 13                                                |
| Variable:          | <b>v</b>                                          |
| Beschreibung:      | Sollspannung                                      |
| Bereich:           | 010V (Ausgang 1/2) 016V (Ausgang 3)               |
| Steckerbelegung:   | AOUT Ausgangsspannung<br>GND GND                  |
| Beispiel:          | AOUT   #1 7V → OK                                 |
| Beschreibung:      | Setzen von AOUT1 auf 7V                           |

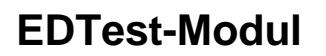

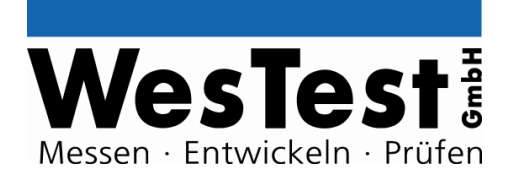

## 4.3 Digital – I/O

| D                  | TTL-IO Read/Write Einzelbit                                                             |
|--------------------|-----------------------------------------------------------------------------------------|
| Kommando:          | D                                                                                       |
| Parameter Block 1: | # <ch> [bit]</ch>                                                                       |
| Ergebnis:          | <rec_bit></rec_bit>                                                                     |
| Variable:          | <b>ch</b>                                                                               |
| Beschreibung:      | Digitalpin                                                                              |
| Bereich:           | 07                                                                                      |
| Variable:          | bit                                                                                     |
| Beschreibung:      | Ausgangsbit                                                                             |
| Bereich:           | 0 / 1 (0 = 0V, 1 = 5V)                                                                  |
| Variable:          | <b>rec_bit</b>                                                                          |
| Beschreibung:      | Eingangsbit                                                                             |
| Bereich:           | 0 / 1 (0 = low, 1 = high)                                                               |
| Info:              | Es wird zunächst der Ausgangswert gesetzt und danach der Status des Eingangs eingelesen |
| Steckerbelegung:   | D <b><ch></ch></b> Digitalpin                                                           |
| Beispiel:          | <b>D</b>   <b>#7 1</b> $\rightarrow$ 1                                                  |
| Beschreibung:      | Pin D7 auf 5V. Lesen von D7. Ergebnis Pin D7 high.                                      |
| D8                 | TTL-IO Read/Write 8-Bit Register                                                        |

| -                  |                              |
|--------------------|------------------------------|
| Kommando:          | D8                           |
| Parameter Block 1: | [byte]                       |
| Ergebnis:          | <rec_byte></rec_byte>        |
| Variable:          | <b>byte</b>                  |
| Beschreibung:      | Áusgangsbyte                 |
| Bereich:           | 0x000xFF (0 = 0V, 1 = 5V)    |
| Variable:          | <b>rec_byte</b>              |
| Beschreibung:      | Eingangsbyte                 |
| Bereich:           | 0x000xFF (0 = low, 1 = high) |

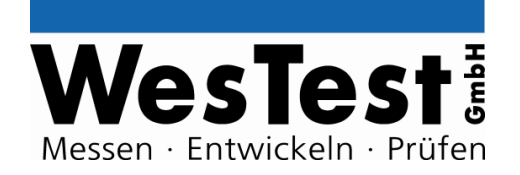

| Info:                      | Es wird zunächst der<br>des Eingangs eingel                        | Ausgangswert gesetzt und danach der Status esen                           |
|----------------------------|--------------------------------------------------------------------|---------------------------------------------------------------------------|
| Steckerbelegung:           | D07                                                                | Digitalport 0                                                             |
| Beispiel:<br>Beschreibung: | D8   0xF0 → 0xF3<br>Digitalport setzen. D<br>Digitalport. Ergebnis | 7, D6, D5 und D4 auf 5V. Lesen von<br>Pin D7, D6, D5, D4, D1 und D0 high. |

| D_CTL                                        | TTL-IO Control-Register parametrieren (Output ein/aus, Sonderfunktion ein/aus)                                                       |
|----------------------------------------------|----------------------------------------------------------------------------------------------------|
| Kommando:<br>Parameter Block 1:<br>Ergebnis: | D_CTL<br>[DIR <dir_byte>] [SEL<sel_byte>]<br/>OK</sel_byte></dir_byte>                                                               |
| Variable:<br>Beschreibung:<br>Bereich:       | <b>dir_byte</b><br>Steuerbyte zur Aktivierung des Ausgangstreibers<br>0x000xFF (0 = Output disable, 1 = Output enable)               |
| Variable:<br>Beschreibung:<br>Bereich:       | <b>sel_byte</b><br>Steuerbyte für Ausgangs-Spezialfunktion (PWM)<br>0x000xFF (0 = Output Normalfunktion, 1 = Output Spezialfunktion) |
| Info:                                        | Die Voreinstellung nach Systemstart ist "Output disable" und alle Ein-<br>und Ausgänge auf Normalfunktion                            |
| Steckerbelegung:                             | D07 Digitalport 0                                                                                                    |
| Beispiel:<br>Beschreibung:                   | D_CTL   DIR0x05 SEL0x05 → OK<br>Digitalport parametrieren. D0, D2 Ausgang aktiv. D0, D2<br>Spezialfunktion.                          |

| DU                 | Universal-IO Read/Write Einzelbit |
|--------------------|-----------------------------------|
| Kommando:          | DU                                |
| Parameter Block 1: | # <ch> [bit]</ch>                 |
| Ergebnis:          | <rec_bit></rec_bit>               |
| Variable:          | <b>ch</b>                         |
| Beschreibung:      | Digitalpin                        |
| Bereich:           | 03                                |

Wester · Entwickeln · Prüfen

## **EDTest-Modul**

| <b>bit</b><br>Ausgangsbit<br>0 / 1 (0 = Tri-State, 1 = 0V)                                                |
|----------------------------------------------------------------------------------------------------|
| <b>rec_bit</b><br>Eingangsbit<br>0 / 1 (0 = low, 1 = high)                                                |
| Es wird zunächst der Ausgangswert gesetzt und danach der Status des Eingangs eingelesen                   |
| DU <b><ch></ch></b> Universal I/O                                                                         |
| <b>DU   #0 1 <math>\rightarrow</math> 0</b><br>Pin DU0 auf low ziehen. Lesen von D0. Ergebnis Pin D0 low. |
|                                                                                                    |

| DU8                                          | Universal-IO Read/Write 8-Bit Register                                                                                                    |
|----------------------------------------------|----------------------------------------------------------------------------------------------------|
| Kommando:<br>Parameter Block 1:<br>Ergebnis: | DU8<br>[byte]<br><rec_byte></rec_byte>                                                                                                    |
| Variable:<br>Beschreibung:<br>Bereich:       | <b>byte</b><br>Áusgangsbyte<br>0x000x0F (0 = Tri-State, 1 = low)                                                                                               |
| Variable:<br>Beschreibung:<br>Bereich:       | <b>rec_byte</b><br>Eingangsbyte<br>0x000x0F (0 = low, 1 = high)                                                                                                |
| Info:                                        | Es wird zunächst der Ausgangswert gesetzt und danach der Status<br>des Eingangs eingelesen                                                                     |
| Steckerbelegung:                             | DU07 Digitalport 0                                                                                                    |
| Beispiel:<br>Beschreibung:                   | <b>DU1   <math>0x0F \rightarrow 0x03</math></b><br>Digitalport setzen. DU3, DU2, DU1 und DU0 auf low. Lesen<br>von Digitalport. Ergebnis Pin DU1 und DU0 high. |

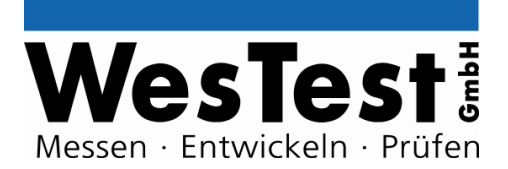

| DU_CTL                                       | Universal-IO Control-Register parametrieren (Input ein/aus, Sonderfunktion ein/aus)                                                  |
|----------------------------------------------|----------------------------------------------------------------------------------------------------|
| Kommando:<br>Parameter Block 1:<br>Ergebnis: | DU_CTL<br>[DIR <dir_byte>] [SEL<sel_byte>]<br/>OK</sel_byte></dir_byte>                                                              |
| Variable:<br>Beschreibung:<br>Bereich:       | <b>dir_byte</b><br>Steuerbyte zur Aktivierung des Ausgangstreibers<br>0x000x0F (0 = Output disable, 1 = Output enable)               |
| Variable:<br>Beschreibung:<br>Bereich:       | <b>sel_byte</b><br>Steuerbyte für Ausgangs-Spezialfunktion (PWM)<br>0x000x0F (0 = Output Normalfunktion, 1 = Output Spezialfunktion) |
| Info:                                        | Die Voreinstellung nach Systemstart ist "Output disable" und alle Ein-<br>und Ausgänge auf Normalfunktion                            |
| Steckerbelegung:                             | DU03 Digitalport 0                                                                                                    |
| Beispiel:<br>Beschreibung:                   | DU_CTL   DIR0x00 SEL0x05 → OK<br>Digitalport 0 parametrieren. DU0DU3 nur Eingang. DU0, DU2<br>Spezialfunktion.                       |

## 4.4 Frequenzmessung

| FREQ_RUN                                     | Frequenzmessung                                                                                                    |
|----------------------------------------------|----------------------------------------------------------------------------------------------------|
| Kommando:<br>Parameter Block 1:<br>Ergebnis: | FREQ_RUN<br><timeout><br/>OK</timeout>                                                                              |
| Variable:<br>Beschreibung:<br>Bereich:       | <b>timeout</b><br>Torzeit in der Ereignisse gezählt werden<br>10µs40ms                                              |
| Info:                                        | Eingangsfrequenz ist 100Hz500kHz                                                                                    |
| Info:                                        | Für die Dauer der Torzeit, muss in das Testprogramm ein entsprechend langes <b>DELAY</b> Kommando eingefügt werden. |
| Info:                                        | Es werden alle Ereignisse (steigende Flanken) in einer bestimmten                                                   |

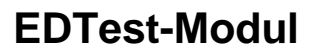

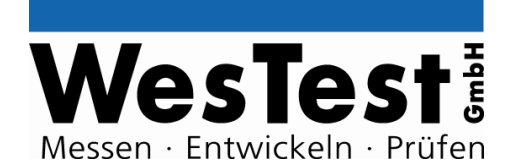

|                            | Zeit (Torzeit) gezählt                                                                        |
|----------------------------|-----------------------------------------------------------------------------------------------|
| Info:                      | Für die Nutzung D4 mit <b>D_CTL</b> auf Spezialfunktion Eingang und "Output disable" schalten |
| Info:                      | Auslesen des Messergebnis mit FREQ_READ                                                       |
| Steckerbelegung:           | D4 Frequenzmessung Eingang                                                                    |
| Beispiel:<br>Beschreibung: | FREQ_RUN   20ms → OK<br>20ms lang Flanken zählen.                                             |
|                            |                                                                                               |
| FREQ_READ                  | Messdaten von FREQ_RUN Kommando ausiesen                                                      |
| Kommando:<br>Ergebnis:     | FREQ_READ<br><meas></meas>                                                                    |
| Variable:<br>Beschreibung: | <b>meas</b><br>Gemessene Frequenz                                                             |

Beispiel:FREQ\_READ → 100000Beschreibung:Messergebnis auslesen. Ergebnis 100kHz.

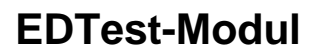

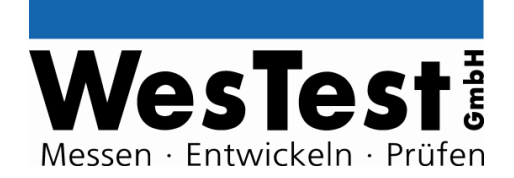

## 4.5 Digital – Schnittstellen

| I2C                | 100kHz I <sup>2</sup> C-BUS                                       |
|--------------------|-------------------------------------------------------------------|
| Kommando:          | I2C                                                               |
| Parameter Block 1: | <add> [W <byte> [byte] [byte] … ] [R<count>]</count></byte></add> |
| Ergebnis:          | OK / [rec_byte] [rec_byte] …                                      |
| Variable:          | <b>add</b>                                                        |
| Beschreibung:      | 7 oder 10Bit Slave-Adresse (Ohne R/W Bit)                         |
| Bereich:           | 01024                                                             |
| Wert:              | <b>W</b>                                                          |
| Beschreibung:      | Write-Befehl. Zu schreibende Bytes müssen folgen.                 |
| Variable:          | <b>byte</b>                                                       |
| Beschreibung:      | Zu schreibendes Datenbyte. Maximal 30.                            |
| Bereich:           | 0x000xFF                                                          |
| Wert:              | R                                                                 |
| Beschreibung:      | Read-Befehl. Anzahl zu lesender Bytes muss angehängt werden.      |
| Variable:          | <b>count</b>                                                      |
| Beschreibung:      | Anzahl der Bytes die gelesen werden sollen                        |
| Bereich:           | 130                                                               |
| Variable:          | <b>rec_byte</b>                                                   |
| Beschreibung:      | Empfangenes Datenbyte. Maximal 30                                 |
| Bereich:           | 0x000xFF                                                          |
| Info:              | Ergebnis ist FALSE wenn Kommunikation fehlschlägt                 |
| Steckerbelegung:   | SDA SDA Out<br>SCL SCL Out                                        |
| Beispiel:          | I2C   $0x53 \text{ W } 0x12  0xFF \rightarrow \text{OK}$          |
| Beschreibung:      | Schreiben von zwei Bytes (0x12 und 0xFF) auf Adresse 0x53         |
| Beispiel:          | I2C   $0x53 R3 \rightarrow 0x01 0x02 0x03$                        |
| Beschreibung:      | Lesen von drei Bytes von Adresse 0x53. Ergebnis 0x01 0x02 0x03    |

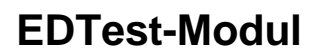

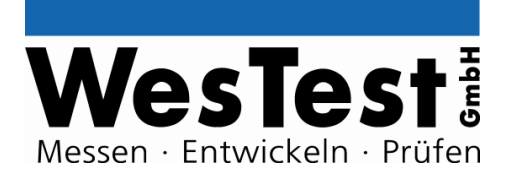

## 4.6 Signalgeneratoren

| PWM                                          | PWM-Signal-Generator parametrieren                                                    |  |
|----------------------------------------------|---------------------------------------------------------------------------------------|--|
| Kommando:<br>Parameter Block 1:<br>Ergebnis: | PWM<br><freq> <duty_cycle> [INV] [ON]<br/>OK</duty_cycle></freq>                      |  |
| Variable:<br>Beschreibung:<br>Bereich:       | <b>freq</b><br>PWM-Frequenz<br>25Hz15kHz                                              |  |
| Variable:<br>Beschreibung:<br>Bereich:       | <b>duty_cycle</b><br>Tastverhältnis<br>0100% (0% = 0% an, 100% = 100% an)             |  |
| Wert:<br>Beschreibung:                       | INV<br>Invertiert Tastverhältnis                                                      |  |
| Wert:<br>Beschreibung:                       | ON<br>Schaltet PWM Generator sofort ein                                               |  |
| Info:                                        | Für die Nutzung D0 mit <b>D_CTL</b> auf Spezialfunktion und "Output enable" schalten. |  |
| Steckerbelegung:                             | D0 PWM Kanal TTL Pegel                                                                |  |
| Beispiel:<br>Beschreibung:                   | PWM   1kHz 50% ON → OK PWM Einheit mit 1kHz und 50% Tastverhältnis sofort einschalten |  |
|                                              | DW/M Signal Constants singsholten                                                     |  |
|                                              | Pwww-Signal-Generator einschalten                                                     |  |

| Beispiel:<br>Beschreibung: | PWM_ON → OK<br>PWM Einheit einschalten |
|----------------------------|----------------------------------------|
|                            |                                        |
| Ergebnis:                  | OK                                     |
| Kommando:                  | PWM ON                                 |
|                            |                                        |

| PWM_OFF   | PWM-Signal-Generator ausschalten |
|-----------|----------------------------------|
| Kommando: | PWM_OFF                          |
| Ergebnis: | OK                               |

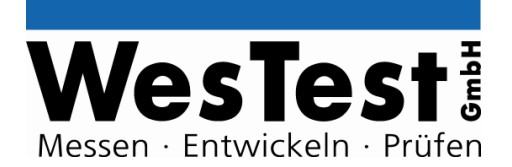

Beispiel: Beschreibung: **PWM\_OFF → OK** PWM Einheit ausschalten

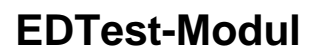

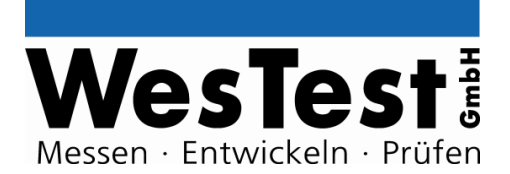

### 4.7 Relais-Multiplexer

| R                  | Relaiszustand (3x Einzelrelais 2xUM) setzen/abfragen                                                                                                   |                                                                                                    |  |  |
|--------------------|----------------------------------------------------------------------------------------------------|----------------------------------------------------------------------------------------------------|--|--|
| Kommando:          | R                                                                                                    |                                                                                                    |  |  |
| Parameter Block 1: | # <ch> [bit]</ch>                                                                                                    |                                                                                                    |  |  |
| Ergebnis:          | <rec_bit></rec_bit>                                                                                                    |                                                                                                    |  |  |
| Variable:          | <b>ch</b>                                                                                                    |                                                                                                    |  |  |
| Beschreibung:      | Relais                                                                                                    |                                                                                                    |  |  |
| Bereich:           | 13                                                                                                    |                                                                                                    |  |  |
| Variable:          | <b>bit</b>                                                                                                    | <b>bit</b>                                                                                                    |  |  |
| Beschreibung:      | Relais Stellung                                                                                                    | Relais Stellung                                                                                                    |  |  |
| Bereich:           | 0 / 1 (0 = Ruhezustar                                                                                                    | 0 / 1 (0 = Ruhezustand, 1 = Betätigt)                                                                                           |  |  |
| Variable:          | <b>rec_bit</b>                                                                                                    |                                                                                                    |  |  |
| Beschreibung:      | Relais Stellung                                                                                                    |                                                                                                    |  |  |
| Bereich:           | 0 / 1 (0 = Ruhezustand, 1 = Betätigt)                                                                                                    |                                                                                                    |  |  |
| Info:              | Die Entprellzeit für das Relais wird beim Ein- Ausschalten bereits abgewartet                                                                          |                                                                                                    |  |  |
| Steckerbelegung:   | NO <b><ch></ch></b> 1<br>NC <b><ch></ch></b> 1<br>COM <b><ch></ch></b> 1<br>NO <b><ch></ch></b> 2<br>NC <b><ch></ch></b> 2<br>COM <b><ch ></ch ></b> 2 | Schließer-Kontakt 1<br>Öffner-Kontakt 1<br>Wechsler-Kontakt 1<br>Schließer -Kontakt 2<br>Öffner-Kontakt 2<br>Wechsler-Kontakt 2 |  |  |
| Beispiel:          | <b>R   #2 1 → 1</b>                                                                                                    |                                                                                                    |  |  |
| Beschreibung:      | Relais 2 anziehen. Ergebnis: angezogen.                                                                                                    |                                                                                                    |  |  |

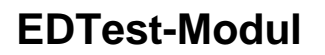

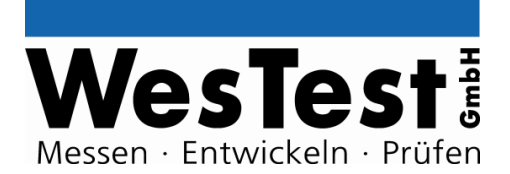

## 4.8 Analog – Messtechnik

| A_CTL                                        | Parametrierung Messverstärker für 14Bit-Wandler                                                                                                    |                                           |  |
|----------------------------------------------|----------------------------------------------------------------------------------------------------|-------------------------------------------|--|
| Kommando:<br>Parameter Block 1:<br>Ergebnis: | A_CTL<br># <ch> [DIF] D<divide><br/>OK</divide></ch>                                                                                                    |                                           |  |
| Variable:<br>Beschreibung:<br>Bereich:       | <b>ch</b><br>Kanal- bzw. ADC Eingang<br>13 (1/2 für <b>A12</b> , 3 für <b>A20</b> )                                                                                  |                                           |  |
| Wert:<br>Beschreibung:                       | <b>DIF</b><br>Differenzielle Messung. Nur auf Kanal 1 möglich. Sonst Messung<br>gegen AGND (Single Ended)                                                            |                                           |  |
| Variable:<br>Beschreibung:<br>Bereich:       | <b>divide</b><br>Vorteiler<br>1 / 10 / 100 (Teiler 100 nur auf Kanal 1/2)                                                                                            |                                           |  |
| Info:                                        | Spannungseingang: 0+2V, bei 1:1 Messung (D1) für Kanal 1/2<br>Spannungseingang: 0+4V, bei 1:1 Messung (D1) für Kanal 3                                               |                                           |  |
| Info:                                        | Messergebnisse vom <b>A12/A20</b> Kommando beachten die<br>Teilereinstellungen und liefern die tatsächlich am Stecker anliegende<br>Spannung zurück.                 |                                           |  |
| Info:                                        | Die Entprellzeit für die Eingangsrelais wird beim Einschalten<br>bereits abgewartet                                                                                  |                                           |  |
| Achtung:                                     | Sollen Spannungen über +2V (Kanal 1/2) bzw. +4V (Kanal 3)<br>gemessen werden, so ist ein Vorteiler (Dn) zu verwenden. Ansonsten<br>kann das Gerät beschädigt werden! |                                           |  |
| Steckerbelegung:                             | MEAS <b><ch></ch></b><br>AGND                                                                                                    | Positives Potential (Single Ended)<br>GND |  |
| Steckerbelegung:                             | g: MEAS1 Positives Potential (Differenzielle Mes<br>MEAS2 Negatives Potential (Differenzielle Me                                                                     |                                           |  |
| Beispiel:<br>Beschreibung:                   | A_CTL   #1 D1 → OK<br>Messung auf MEAS1+ gegen AGND ohne Vorteiler (2V Bereich).                                                                                     |                                           |  |
| Beispiel:<br>Beschreibung:                   | A_CTL   #3 D10 → OK<br>Messung auf MEAS3+ gegen AGND mit Teiler 10 (40V Bereich).                                                                                    |                                           |  |

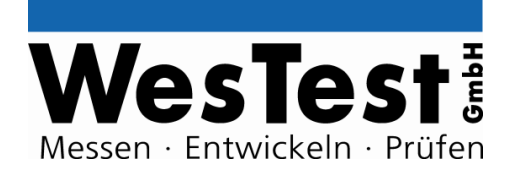

| A12           | Lese einzelnen Wert von 12Bit-Wandler                    |
|---------------|----------------------------------------------------------|
| Kommando:     | A12                                                      |
| Ergebnis:     | <meas></meas>                                            |
| Variable:     | <b>meas</b>                                              |
| Beschreibung: | Messergebnis                                             |
| Info:         | Messverstärker-Parametrierung und Kanalauswahl mit A_CTL |
| Info:         | Messung auf Kanal- bzw. ADC Eingang 1/2                  |
| Beispiel:     | A12 → 12                                                 |
| Beschreibung: | Gleichspannungsmessung. Ergebnis: 12V.                   |

| A20           | Lese einzelnen Wert von 20Bit-Wandler                    |
|---------------|----------------------------------------------------------|
| Kommando:     | A20                                                      |
| Ergebnis:     | <meas></meas>                                            |
| Variable:     | <b>meas</b>                                              |
| Beschreibung: | Messergebnis                                             |
| Info:         | Messverstärker-Parametrierung und Kanalauswahl mit A_CTL |
| Info:         | Messung auf Kanal- bzw. ADC Eingang 3                    |
| Beispiel:     | A20 → 12                                                 |
| Beschreibung: | Gleichspannungsmessung. Ergebnis: 12V.                   |

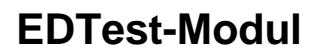

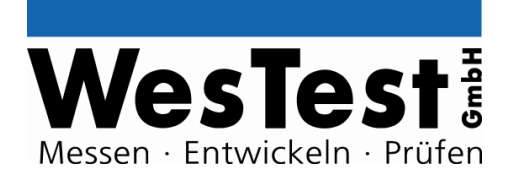

### 4.9 User – Interface

| UI_BUTTON              | Auswertung der Tasten                                                                                              |  |  |
|------------------------|----------------------------------------------------------------------------------------------------|--|--|
| Kommando:              | UI_BUTTON                                                                                                    |  |  |
| Ergebnis:              | <ok nok=""> / FALSE</ok>                                                                                           |  |  |
| Wert:                  | <b>OK</b>                                                                                                    |  |  |
| Beschreibung:          | OK Taste wurde betätigt                                                                                            |  |  |
| Wert:<br>Beschreibung: | NOK Taste wurde betätigt                                                                                           |  |  |
| Info:                  | Die Tastenereignisse werden im EDTest Gerät gespeichert, bis sie abgerufen werden. Nach Abruf werden sie gelöscht. |  |  |
| Info:                  | Wurden mehrere Tasten betätigt, so werden die Ereignisse mit Leerzeichen getrennt hintereinander ausgegeben.       |  |  |
| Info:                  | Ergebnis ist FALSE wenn keine Taste betätigt wurde                                                                 |  |  |
| Steckerbelegung:       | OK SWITCH OK Knopf (low aktiv)<br>NOK SWITCH NOK Knopf (low aktiv)                                                 |  |  |
| Beispiel:              | UI_BUTTON → NOK                                                                                                    |  |  |
| Beschreibung:          | Seit letztem Funktionsaufruf von UI_BUTTON wurde NOK betätigt                                                      |  |  |
|                        | LEDs, an Controllor Front cin/ausscholton                                                                          |  |  |
| Kommando:              | UI_LED                                                                                                    |  |  |
| Parameter Block 1:     | <fail pass="" run="" start=""> <on_off></on_off></fail>                                                            |  |  |
| Ergebnis:              | OK                                                                                                    |  |  |
| Wert:                  | FAIL                                                                                                    |  |  |
| Beschreibung:          | Fail LED am EDTest-Controller                                                                                      |  |  |
| Wert:                  | PASS                                                                                                    |  |  |
| Beschreibung:          | Pass LED am EDTest-Controller                                                                                      |  |  |
| Wert:                  | RUN                                                                                                    |  |  |
| Beschreibung:          | Run LED am EDTest-Controller                                                                                       |  |  |
| Wert:                  | START                                                                                                    |  |  |
| Beschreibung:          | Start LED am User-Board                                                                                            |  |  |

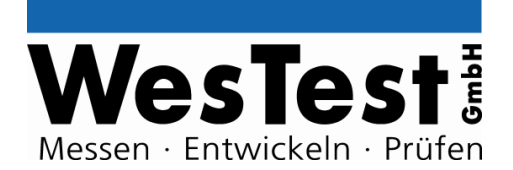

| Wert:                  | <b>OK</b>                                                                                                |
|------------------------|----------------------------------------------------------------------------------------------------|
| Beschreibung:          | OK LED am User-Board                                                                                     |
| Wert:<br>Beschreibung: | NOK LED am User-Board                                                                                    |
| Variable:              | on_off                                                                                                   |
| Beschreibung:          | LED ein- oder ausschalten                                                                                |
| Bereich:               | 1 / 0 (1 = einschalten, 0 = ausschalten)                                                                 |
| Info:                  | Funktion wird direkt von EDTest verwendet. Unsachgemäße<br>Verwendung kann die Testabläufe beeinflussen! |
| Beispiel:              | UI_LED   PASS 1 → OK                                                                                     |
| Beschreibung:          | Pass grün beleuchten                                                                                     |

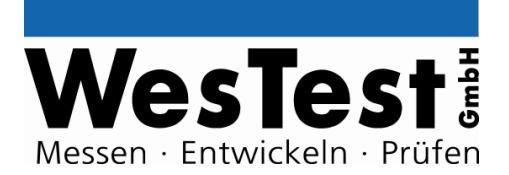

## 5 Installation

siehe EDTest-Installationsanleitung

## 6 Anhang

- 6.1 Klemmenplan (Bestückungsdruck)
- 6.2 Blockschaltbild (Funktionen)

## 6.3 Adapterplatine Bestückung und Schaltplan

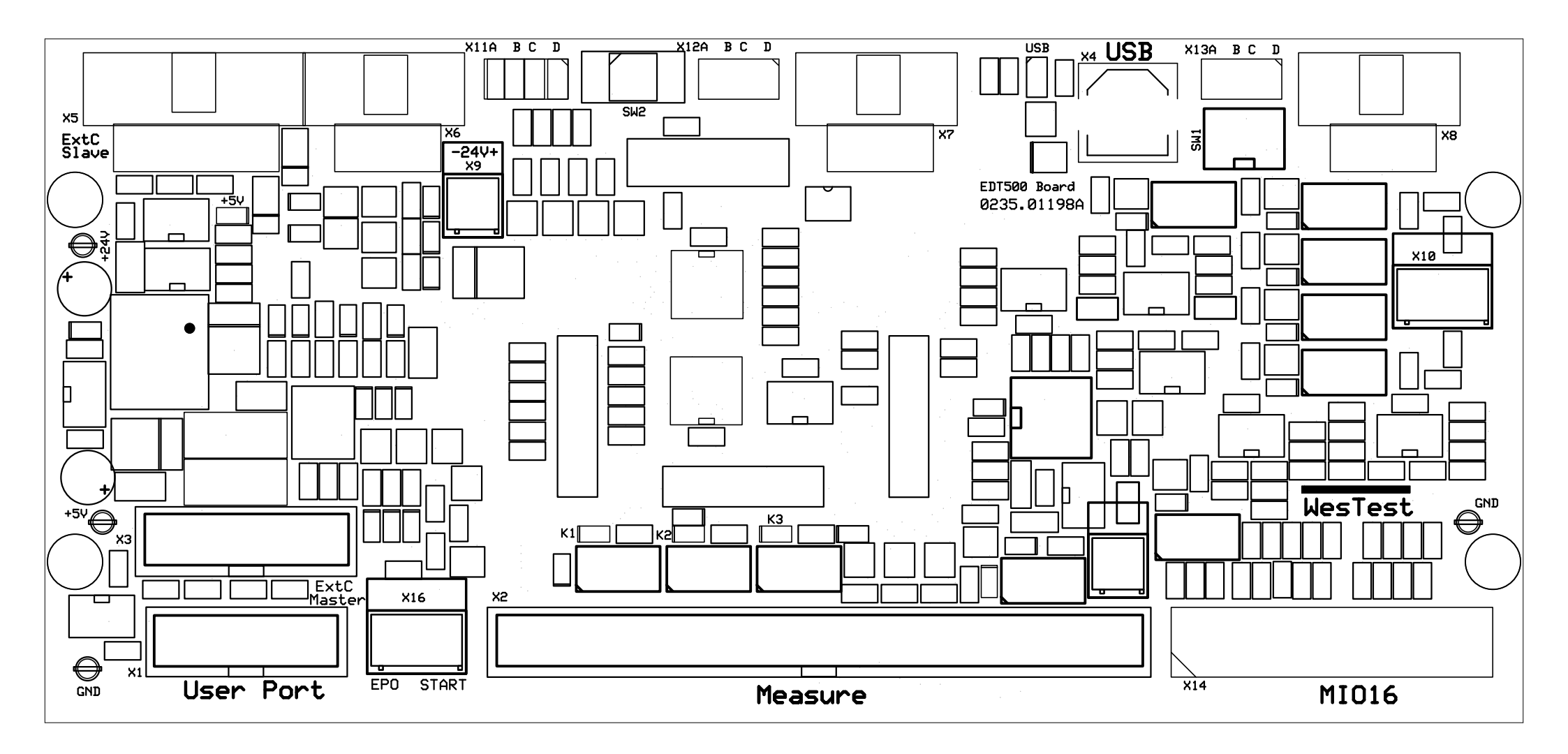

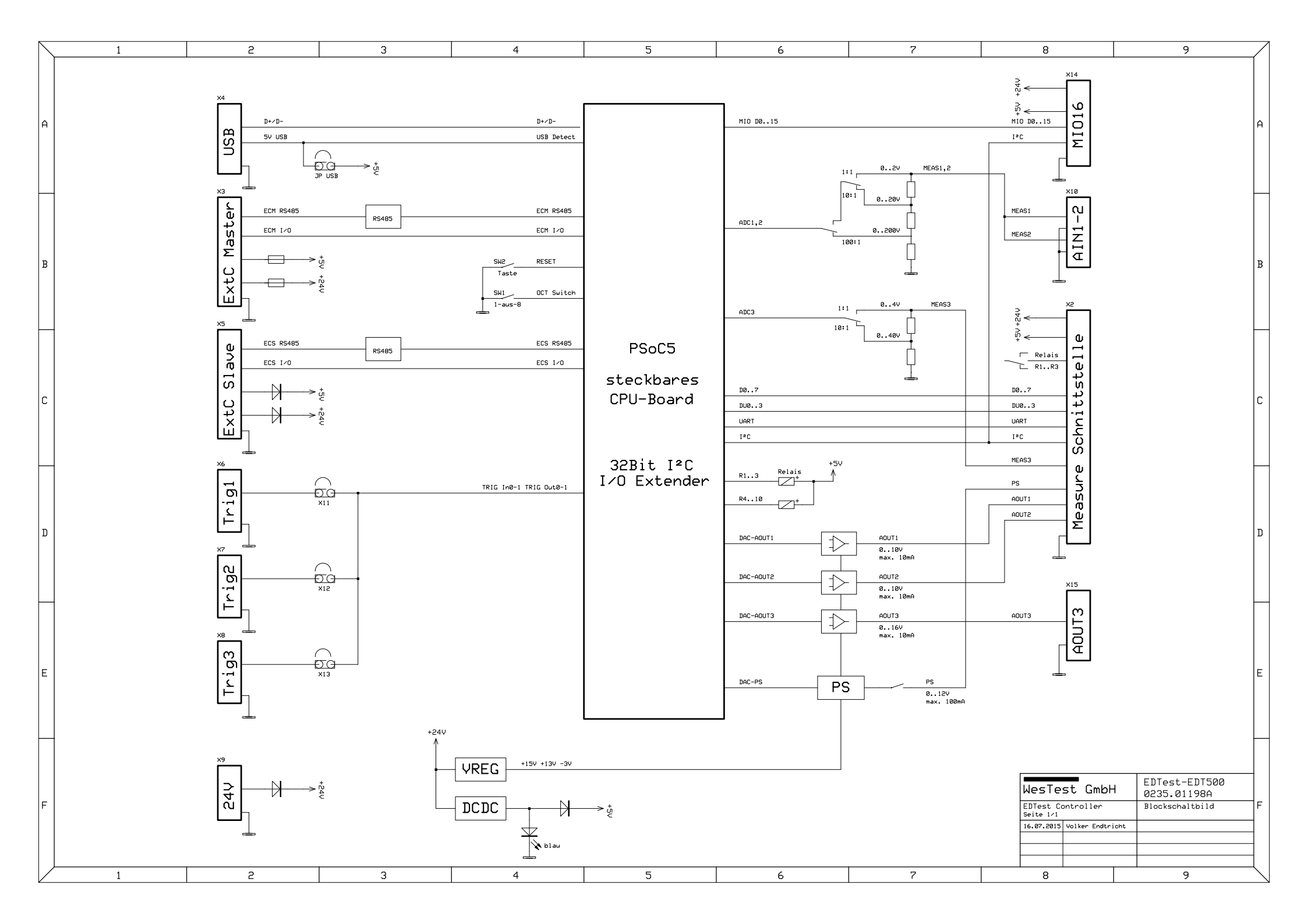

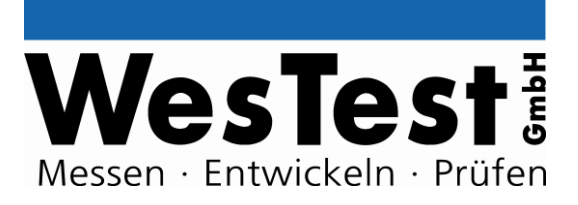

# EDTest-Modul M60-CON 0235.01283

Artikel: EDT/M60-CON

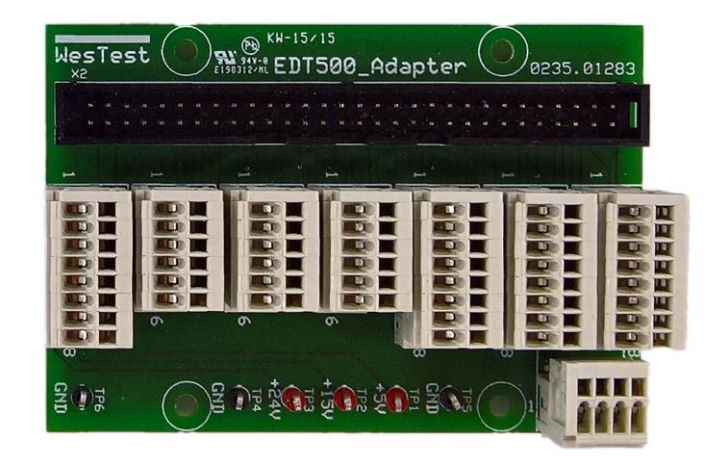

WesTest GmbH Hegelsbergstr. 21

34127 Kassel

Tel.: 0561/98975-0 Fax: 0561/98975-90 www.westest.de

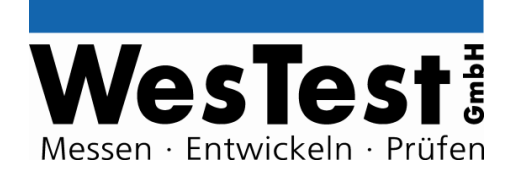

## INHALT

| 1 | Anwend    | ung                            | . 3 |
|---|-----------|--------------------------------|-----|
|   | 1.1 Spe   | zifikation                     | . 3 |
| 2 | Instrum   | ente                           | . 4 |
| 3 | Installat | on                             | . 8 |
|   | 3.1 Moi   | ntage                          | . 8 |
| 4 | Anhang    | •                              | . 8 |
|   | 4.1.1     | Klemmenplan (Bestückungsdruck) | . 8 |
|   | 4.1.2     | Schaltplan                     | . 8 |

## **Dokument-History**

| Version | Ersteller | Bemerkung/ Änderungen | Version  | Datum      |
|---------|-----------|-----------------------|----------|------------|
|         |           |                       | Firmware |            |
| 1.00    | Kricke    |                       |          | 22.06.2016 |
|         |           |                       |          |            |
|         |           |                       |          |            |
|         |           |                       |          |            |
|         |           |                       |          |            |
|         |           |                       |          |            |

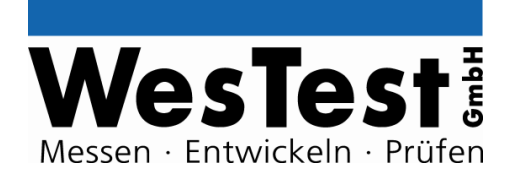

# 1 Anwendung

Das EDTest-Modul stellt die Signale auf der M60-Schnittstelle an Klemmen bereit.

## 1.1 Spezifikation

| Artikel-Bezeichnung | EDT/M60-CON                   |
|---------------------|-------------------------------|
| Artikel-Nummer      | 0235.01283                    |
| Kennung             |                               |
|                     |                               |
| Modultyp            | [_] EDTest-Controller (CTL)   |
|                     | [_] ExtensionModul (ExtM)     |
|                     | [_] DeviceInterface (DevI)    |
|                     | [x] Connector-Board (CON)     |
|                     |                               |
| Schnittstelle       | [_] ExtC (ExtensionControl)   |
|                     | Basisadresse:                 |
|                     | [_] UserC (UserControl)       |
|                     | [_] USB-ExtC                  |
|                     | [_] USB                       |
|                     | [x] M60 (Measure-60)          |
|                     | [_] M320 (Measure-320)        |
|                     | [_] MIO16 (Measure-IO16)      |
|                     | [_] RMX24-CON                 |
|                     |                               |
| Format              | [x] Board 1LE                 |
|                     | [_] Board 2LE                 |
|                     | [_] Board 3LE                 |
|                     |                               |
|                     | [ _] 19", _HE                 |
|                     | [_] Modul-Tragschiene 112,5mm |
| System-             |                               |
| voraussetzungen     |                               |

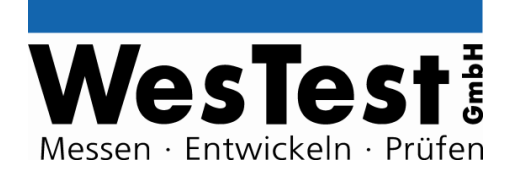

## 2 Instrumente

### Stiftwanne X2 (M60-Schnittstelle)

| Pin | Signalname | Beschreibung                               |
|-----|------------|--------------------------------------------|
| 1   | GND        | GND                                        |
| 2   | +5V        | +5V                                        |
| 3   | GND        | GND                                        |
| 4   |            |                                            |
| 5   | GND        | GND                                        |
| 6   | +15V       | +15V                                       |
| 7   | GND        | GND                                        |
| 8   |            |                                            |
| 9   | GND        | GND                                        |
| 10  | +24V       | +24V                                       |
| 11  | R1_COM1    | erster gemeinsamer Anschluss von Relais 1  |
| 12  | R1_NO1     | erster Schließer von Relais 1              |
| 13  | R1_NC1     | erster Öffner von Relais 1                 |
| 14  | R1_COM2    | zweiter gemeinsamer Anschluss von Relais 1 |
| 15  | R1_NO2     | zweiter Schließer von Relais 1             |
| 16  | R1_NC2     | zweiter Öffner von Relais 1                |
| 17  |            |                                            |
| 18  | R2_COM1    | erster gemeinsamer Anschluss von Relais 2  |
| 19  | R2_NO1     | erster Schließer von Relais 2              |
| 20  | R2_NC1     | erster Öffner von Relais 2                 |
| 21  | R2_COM2    | zweiter gemeinsamer Anschluss von Relais 2 |
| 22  | R2_NO2     | zweiter Schließer von Relais 2             |
| 23  | R2_NC2     | zweiter Öffner von Relais 2                |
| 24  |            |                                            |
| 25  | R3_COM1    | erster gemeinsamer Anschluss von Relais 3  |
| 26  | R3_NO1     | erster Schließer von Relais 3              |
| 27  | R3_NC1     | erster Öffner von Relais 3                 |
| 28  | R3_COM2    | zweiter gemeinsamer Anschluss von Relais 3 |
| 29  | R3_NO2     | zweiter Schließer von Relais 3             |
| 30  | R3_NC2     | zweiter Öffner von Relais 3                |
| 31  |            |                                            |
| 32  | D0         | D0 (TLL-Ein-/Ausgang)                      |
| 33  | D1         | D1 (TLL-Ein-/Ausgang)                      |
| 34  | D2         | D2 (TLL-Ein-/Ausgang)                      |
| 35  | D3         | D3 (TLL-Ein-/Ausgang)                      |
| 36  | D4         | D4 (TLL-Ein-/Ausgang)                      |
| 37  | D5         | D5 (TLL-Ein-/Ausgang)                      |
| 38  | D6         | D6 (TLL-Ein-/Ausgang)                      |
| 39  | D7         | D7 (TLL-Ein-/Ausgang)                      |
| 40  | DU0        | DU0 (Open-Kollektor-Ein-/Ausgang)          |
| 41  | DU1        | DU1 (Open-Kollektor-Ein-/Ausgang)          |
| 42  | DU2        | DU2 (Open-Kollektor-Ein-/Ausgang)          |
| 43  | DU3        | DU3 (Open-Kollektor-Ein-/Ausgang)          |
| 44  | UART_TXD   | UART-Ausgang                               |
|     |            |                                            |

| 46 | SDA        | SDA (I2C)                                                                                |
|----|------------|------------------------------------------------------------------------------------------|
| 47 | SCL        | SCL (I2C)                                                                                |
| 48 |            |                                                                                          |
| 49 |            |                                                                                          |
| 50 | PS_R_COIL  | Spannung an Relais, das Prüflings-Spannungsquelle freischaltet (aktiv low)               |
| 51 | ADC_R_COIL | Spannung an Messumschaltungs-Relais (aktiv low)                                          |
| 52 | MEAS+      | analoger Messeingang                                                                     |
| 53 | GND        | GND                                                                                      |
| 54 | GND        | GND                                                                                      |
| 55 | AOUT       | Analogausgang                                                                            |
| 56 | AOUT_PS    | Prüflings-Spannungsquellen-Analogausgang                                                 |
| 57 | PS_R_COM   | zweiter gemeinsamer Anschluss von Relais, das Prüflings-<br>Spannungsquelle freischaltet |
| 58 | PS_R_NC    | zweiter Öffner von Relais, das Prüflings-Spannungsquelle freischaltet                    |
| 59 | PS_R_NO    | zweiter Schließer von Relais, das Prüflings-Spannungsquelle freischaltet                 |
| 60 | PS         | Ausgang der Prüflings-Spannungsquelle                                                    |

**WesTest**<sup>‡</sup>

Messen · Entwickeln · Prüfen

#### Klemme X1

| Pin | Signalname | Beschreibung |
|-----|------------|--------------|
| 1   | GND        | GND          |
| 2   | GND        | GND          |
| 3   | +5V        | +5V          |
| 4   | +5V        | +5V          |
| 5   | +15V       | +15V         |
| 6   | +15V       | +15V         |
| 7   | +24V       | +24V         |
| 8   | +24V       | +24V         |

### Klemme X4

| Pin | Signalname | Beschreibung                               |
|-----|------------|--------------------------------------------|
| 1   | R1_COM1    | erster gemeinsamer Anschluss von Relais 1  |
| 2   | R1_NO1     | erster Schließer von Relais 1              |
| 3   | R1_NC1     | erster Öffner von Relais 1                 |
| 4   | R1_COM2    | zweiter gemeinsamer Anschluss von Relais 1 |
| 5   | R1_NO2     | zweiter Schließer von Relais 1             |
| 6   | R1_NC2     | zweiter Öffner von Relais 1                |

### Klemme X5

| Pin | Signalname | Beschreibung                               |
|-----|------------|--------------------------------------------|
| 1   | R2_COM1    | erster gemeinsamer Anschluss von Relais 2  |
| 2   | R2_NO1     | erster Schließer von Relais 2              |
| 3   | R2_NC1     | erster Öffner von Relais 2                 |
| 4   | R2_COM2    | zweiter gemeinsamer Anschluss von Relais 2 |
| 5   | R2_NO2     | zweiter Schließer von Relais 2             |
| 6   | R2_NC2     | zweiter Öffner von Relais 2                |

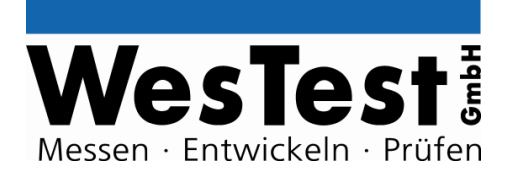

### Klemme X6

| Pin | Signalname | Beschreibung                               |
|-----|------------|--------------------------------------------|
| 1   | R3_COM1    | erster gemeinsamer Anschluss von Relais 3  |
| 2   | R3_NO1     | erster Schließer von Relais 3              |
| 3   | R3_NC1     | erster Öffner von Relais 3                 |
| 4   | R3_COM2    | zweiter gemeinsamer Anschluss von Relais 3 |
| 5   | R3_NO2     | zweiter Schließer von Relais 3             |
| 6   | R3_NC2     | zweiter Öffner von Relais 3                |

#### Klemme X7

| Pin | Signalname | Beschreibung          |
|-----|------------|-----------------------|
| 1   | D0         | D0 (TLL-Ein-/Ausgang) |
| 2   | D1         | D1 (TLL-Ein-/Ausgang) |
| 3   | D2         | D2 (TLL-Ein-/Ausgang) |
| 4   | D3         | D3 (TLL-Ein-/Ausgang) |
| 5   | D4         | D4 (TLL-Ein-/Ausgang) |
| 6   | D5         | D5 (TLL-Ein-/Ausgang) |
| 7   | D6         | D6 (TLL-Ein-/Ausgang) |
| 8   | D7         | D7 (TLL-Ein-/Ausgang) |

#### Klemme X8

| Pin | Signalname | Beschreibung                      |
|-----|------------|-----------------------------------|
| 1   | DU0        | DU0 (Open-Kollektor-Ein-/Ausgang) |
| 2   | DU1        | DU1 (Open-Kollektor-Ein-/Ausgang) |
| 3   | DU2        | DU2 (Open-Kollektor-Ein-/Ausgang) |
| 4   | DU3        | DU3 (Open-Kollektor-Ein-/Ausgang) |
| 5   | UART_TXD   | UART-Ausgang                      |
| 6   | UART_RXD   | UART-Eingang                      |
| 7   | SDA        | SDA (I2C)                         |
| 8   | SCL        | SCL (I2C)                         |

#### Klemme X9

| Pin | Signalname | Beschreibung                                                                             |
|-----|------------|------------------------------------------------------------------------------------------|
| 1   | GND        | GND                                                                                      |
| 2   | PS         | Ausgang der Prüflings-Spannungsquelle                                                    |
| 3   | MEAS+      | analoger Messeingang                                                                     |
| 4   | AOUT2      | Analogausgang 2                                                                          |
| 5   | GND        | GND                                                                                      |
| 6   | PS_R_COM   | zweiter gemeinsamer Anschluss von Relais, das Prüflings-<br>Spannungsquelle freischaltet |
| 7   | PS_R_NO    | zweiter Schließer von Relais, das Prüflings-Spannungsquelle<br>freischaltet              |
| 8   | PS_R_NC    | zweiter Öffner von Relais, das Prüflings-Spannungsquelle freischaltet                    |

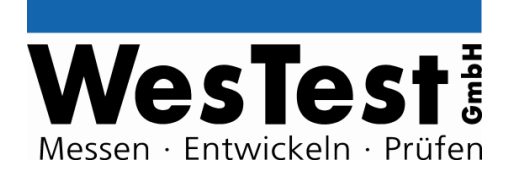

### Klemme X3

| Pin | Signalname | Beschreibung                                                               |
|-----|------------|----------------------------------------------------------------------------|
| 1   | AOUT1      | Analogausgang 1                                                            |
| 2   | GND        | GND                                                                        |
| 3   | ADC_R_COIL | Spannung an Messumschaltungs-Relais (aktiv low)                            |
| 4   | PS_R_COIL  | Spannung an Relais, das Prüflings-Spannungsquelle freischaltet (aktiv low) |

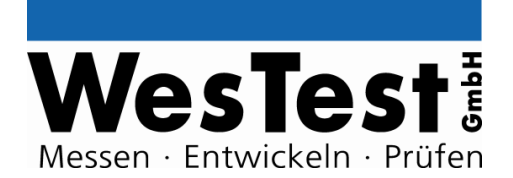

## 3 Installation

### ConnectorBoard

Das ConnectorBoard wird an die M60-Schnittstelle angeschlossen.

### 3.1 Montage

Das Flachbandkabel soll räumlich getrennt von Hochspannungsleitungen vom/zum Prüfling verlegt werden.

## 4 Anhang

- 4.1.1 Klemmenplan (Bestückungsdruck)
- 4.1.2 Schaltplan

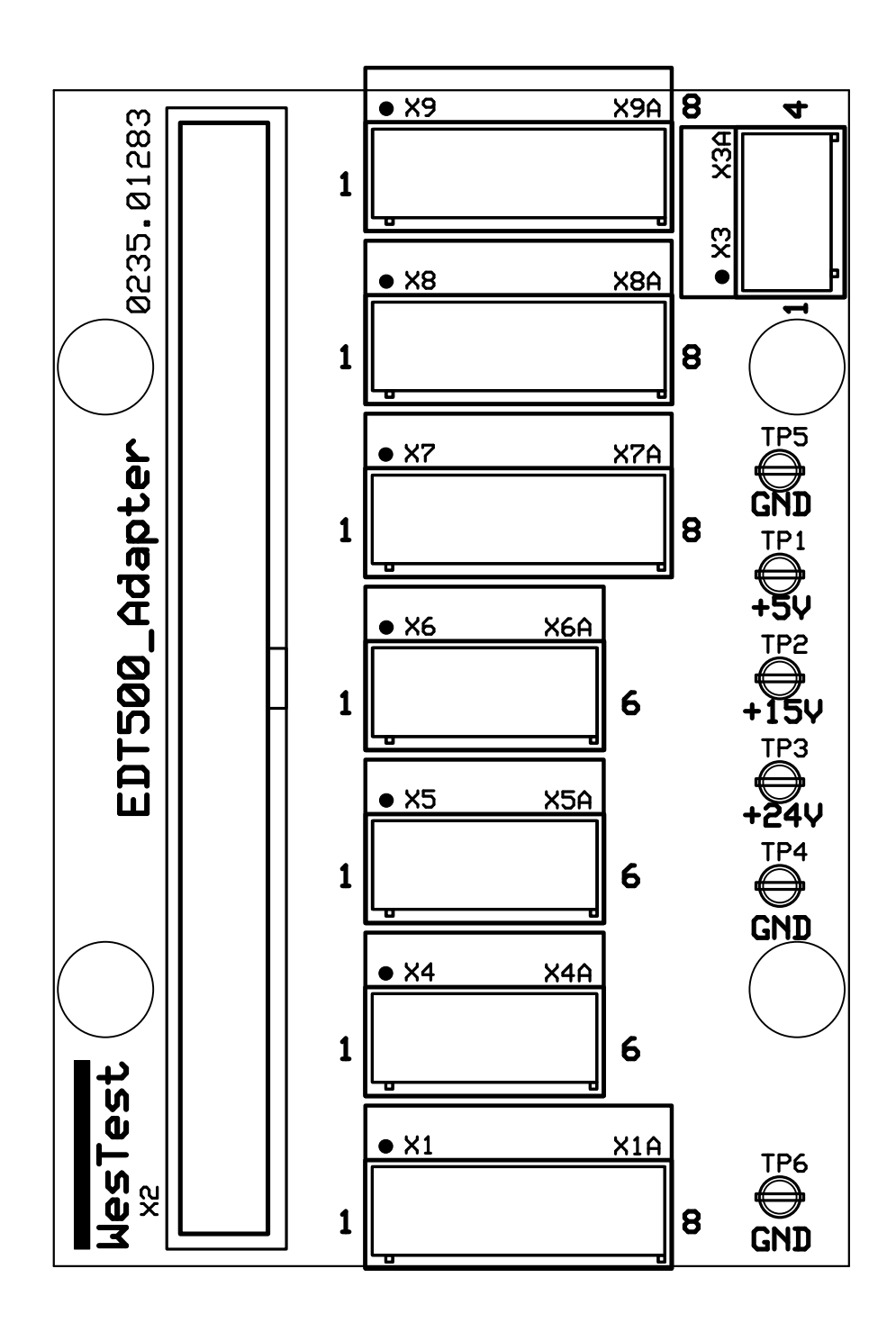

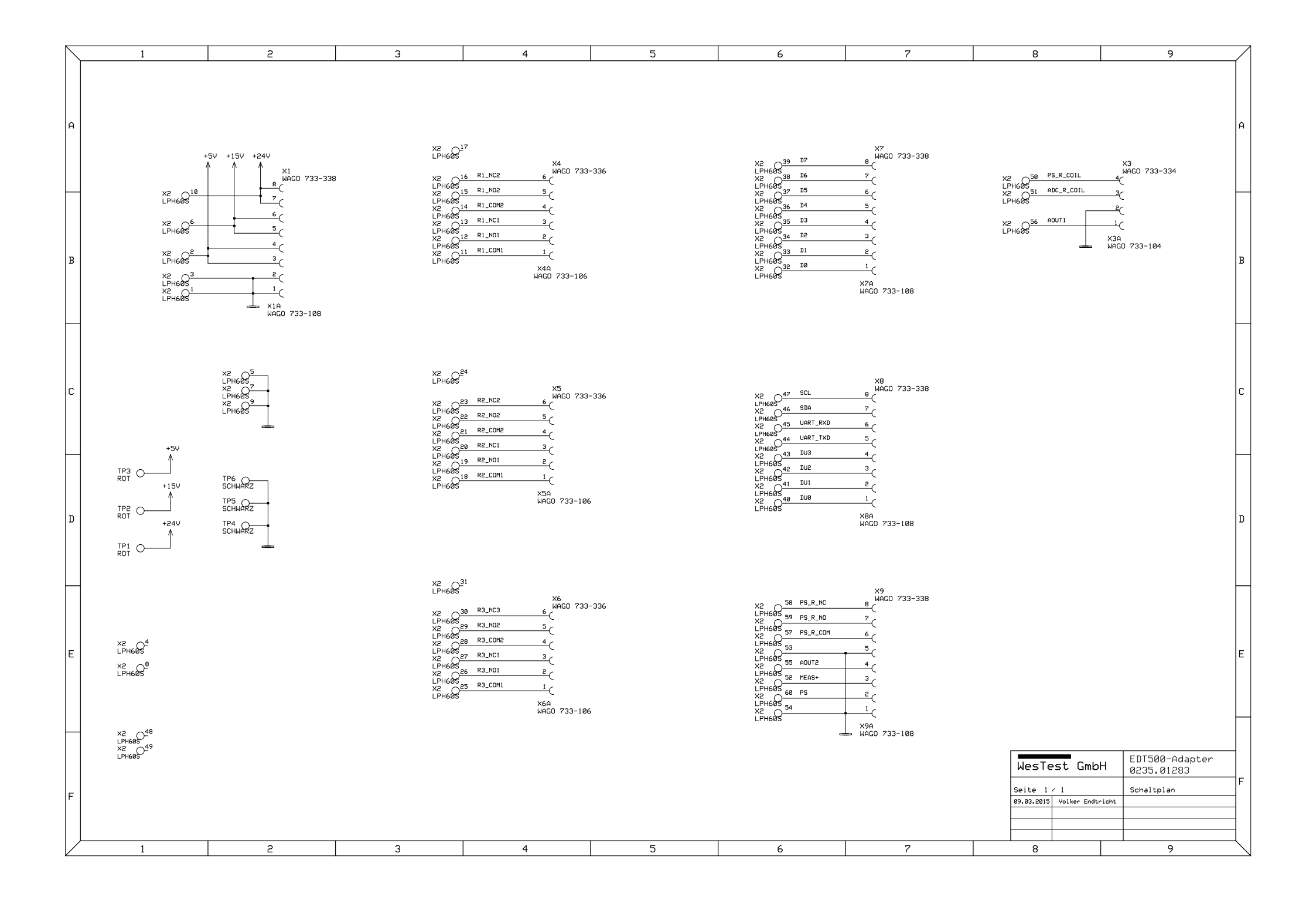